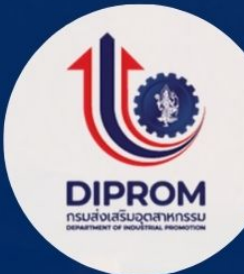

# คู่มือการใช้บริการระบบห้องสมุดอัตโนมัติ ELIB ห้องสมุดกรมส่งเสริมอุตสาหกรรม Department of Industrial Promotion Library

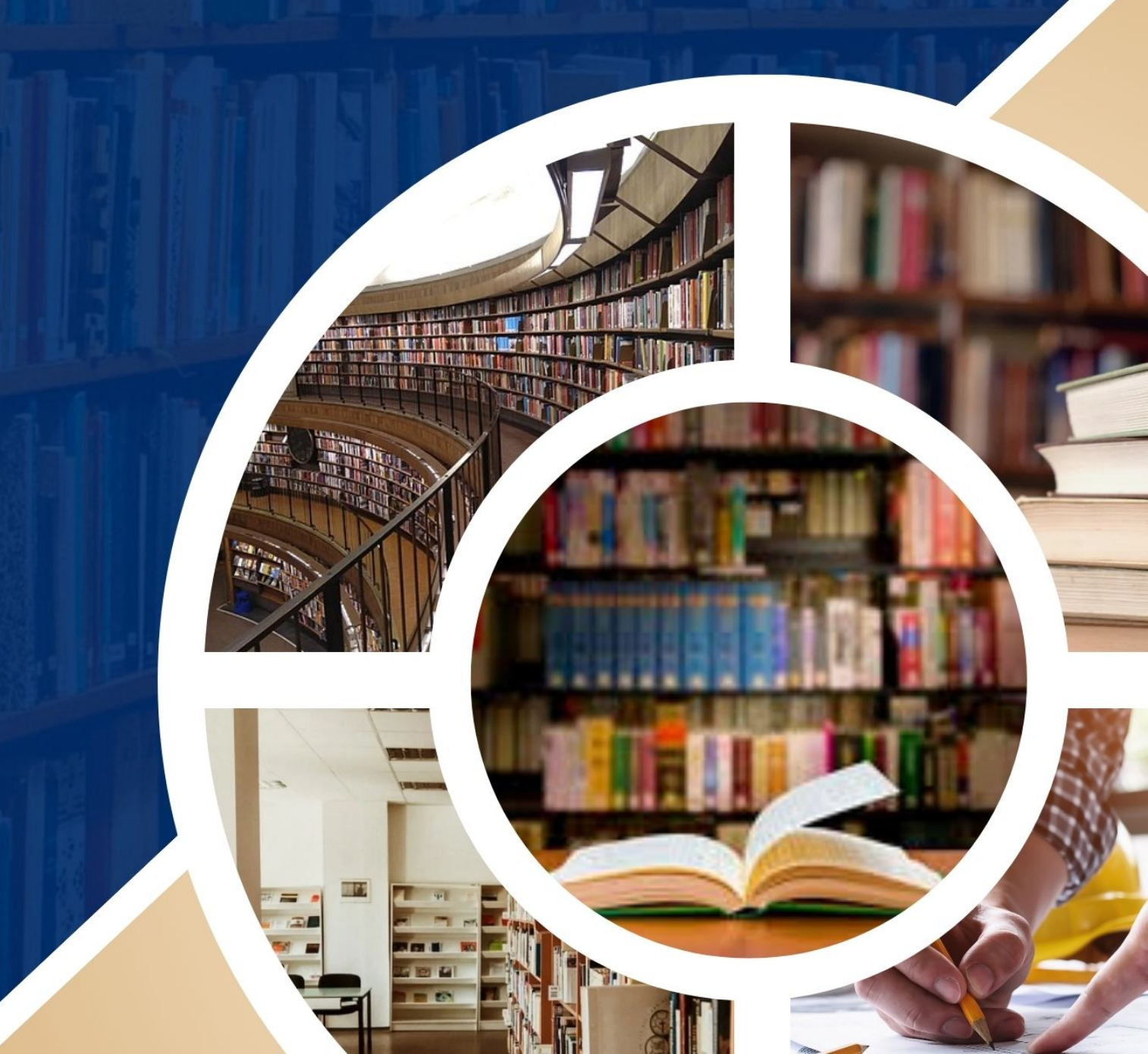

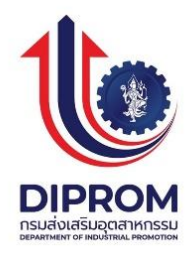

## คู่มือการใช้บริการระบบห้องสมุดอัตโนมัติ ELIB

## ห้องสมุดกรมส่งเสริมอุตสาหกรรม

Department of Industrial Promotion Library

ห้องสมุดกรมส่งเสริมอุตสาหกรรม (Department of Industrial Promotion Library) เป็นห้องสมุดเฉพาะ มีหน้าที่รวบรวมสารสนเทศของหน่วยงาน และจัดหาสารสนเทศที่เกี่ยวกับอุตสาหกรรม SMEs และ OTOP จากแหล่งต่างๆ ทั้งภายในประเทศและต่างประเทศ ที่สอดคล้องกับนโยบายด้านเศรษฐกิจ ของรัฐบาล นโยบายกระทรวงอุตสาหกรรม และนโยบายกรมส่งเสริมอุตสาหกรรม ให้มีสัดส่วนของข้อมูล อุตสาหกรรมแต่ละประเภทเพียงพอต่อความต้องการของผู้ใช้ ได้แก่ ผู้ประกอบการ นักเรียน นักศึกษา ผู้สนใจ ทั่วไปและเจ้าหน้าที่กรมส่งเสริมอุตสาหกรรม ศึกษาค้นคว้า หาความรู้ ได้สะดวก รวดเร็ว สามารถนำไปใช้ ประโยชน์ต่อไป

ห้องสมุดกรมส่งเสริมอุตสาหกรรม ได้จัดทำคู่มือการใช้บริการสืบค้นข้อมูลสารสนเทศ ผ่านเว็บไซต์ ห้องสมุดกรมส่งเสริมอุตสาหกรรม http://library.dip.go.th ทั้งนี้เพื่อให้ผู้ใช้บริการสามารถสืบค้นข้อมูลที่ต้องการ ได้อย่างสะดวกและรวดเร็ว มากยิ่งขึ้น

> กลุ่มบริการธุรกิจสารสนเทศ ศูนย์เทคโนโลยีสารสนเทศและการสื่อสาร มีนาคม ๒๕๖๗

|    |    | v   |
|----|----|-----|
| สา | รเ | ງໜຶ |

| เรื่อง                                                                                                    | หน้า               |
|----------------------------------------------------------------------------------------------------|--------------------|
| ขั้นตอนการสืบค้นข้อมล (Online Public Access Cataloging -                                                   | - OPAC)            |
| <ol> <li>ด. การเข้าส่ระบบการสืบค้นข้อมล</li> </ol>                                                         | - ,<br>0           |
| ๑.๑ การเข้าส่ระบบการสืบค้นข้อมลผ่านเว็บไซต์                                                                | ල                  |
| ๑.๒ การเข้าสู่ระบบการสืบค้นข้อมูลผ่านการ Walk in                                                           | Č                  |
| ษ. วิธีการสืบค้น (Search)                                                                                  | a                  |
| ๒.๑ การสืบค้นแบบไล่เรียง (Browse Search)                                                                   | อ                  |
| ๒.๒ การสืบค้นจากคำหรือวลี (Keyword Search)                                                                 | ଭଭ                 |
| ๒.๓ การสืบค้นจากหลายคำ (Expert Search)                                                                     | ଉଝଁ                |
|                                                                                                    |                    |
| ๓. ช่องสืบค้นจากคำหรือวลี                                                                                  | ଭଝ                 |
| ๓.๑ การใช้สัญลักษณ์ (Wildcard) ร่วมกับการสืบค้น                                                            | ୭୭                 |
| ๔. การเปิดสื่อประสม (Multimedia Link URL Object                                                            | ഉഖ                 |
| ๔.๑ การเข้าถึงสื่อประสมรูปแบบ URL Object                                                                   | ୭୯                 |
| ๔.๒ การเปิดไอคอนสื่อประสม (Icon Multimedia)                                                                | లడ                 |
| ๕. การดาวน์โหลดข้อมูล                                                                                      | ୭୦୦                |
| ๖. เมนูช่วยเหลือ (HELP)                                                                                    | ୩୭                 |
| <b>๗. ขั้นตอนการสมัครสมาชิกและการเข้าสู่ระบบ(Register and Me</b><br>๗.๑. ขั้นตอนการสมัครสมาชิกผ่านเว็บไซต์ | ember login)<br>ແຮ |
| ๗.๒. ขั้นตอนการสมัครสมาชิกโดยการ Walk in                                                                   | ണപ്പ               |
| ๘. ช่องทางการให้บริการ                                                                                     | ଝ୦                 |
| ๙. การยืมและการส่งคืนทรัพยากรสารสนเทศ /ค่าทำเนียมส่งเกินกำ                                                 | าหนด ๔๒            |
| ๑๐. ระเบียบ/ข้อกฎหมายที่เกี่ยวข้อง                                                                         | <b>େ</b> ୩         |

## การเข้าสู่ระบบการสืบค้นข้อมูลผ่านเว็บไซต์ห้องสมุดอัตโนมัติ ELIB

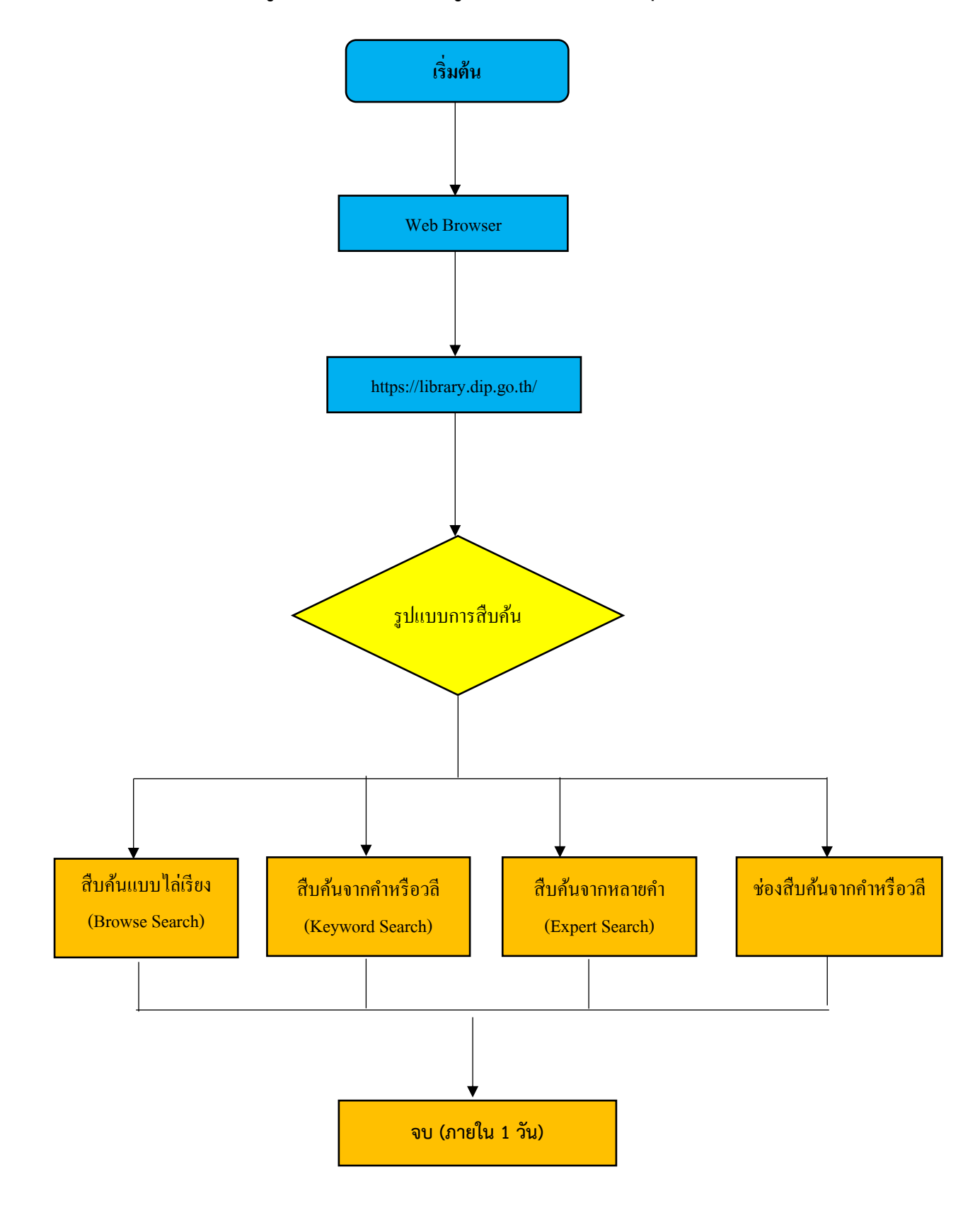

### ขั้นตอนการสืบค้นข้อมูล (Online Public Access Cataloging – OPAC)

เป็นระบบการสืบค้นสารสนเทศแบบออนไลน์ ซึ่งผู้ใช้สามารถสืบค้นสารสนเทศได้หลากหลายประเภท เช่น หนังสือ วารสาร บทความ โสตทัศนวัสดุ แฟ้มข้อมูลอิเล็กทรอนิกส์ มีเมนูให้ผู้ใช้เลือก (Menu Driven) หรือใช้ แป้นลูกศร (Cursor Pad) ในการสืบค้น ผู้ใช้สามารถศึกษาและทำความเข้าใจได้ง่าย และเกิดความคุ้นเคยกับระบบ การสืบค้นได้อย่างรวดเร็ว

#### ๑. การเข้าสู่ระบบการสืบค้นข้อมูล

๑.๑ การเข้าสู่ระบบการสืบค้นข้อมูลผ่านเว็บไซต์

๑.) เลือก web browser 🙆 👰 📀 💽 และใส่ชื่อเว็บไซด์ของทางห้องสมุดhttps://library.dip.go.th/

๒.) ปรากฏหน้าจอหลัก ดังรูป

| <b>ห้องสมุดกรมส่งเสริม</b><br>Diprom Department Of Industr                                             | <b>อุตสาหกรรม</b><br>rial Promotion Library                                              |                                                                                                    | 0//                                                                                                    |
|----------------------------------------------------------------------------------------------------|------------------------------------------------------------------------------------------|----------------------------------------------------------------------------------------------------|----------------------------------------------------------------------------------------------------|
| Hน้าหลัก E-Book≡ ลีบคัน <del>+</del>                                                                   |                                                                                          |                                                                                                    | EN TH                                                                                                    |
|                                                                                                    |                                                                                          |                                                                                                    | 🎗 สมาชิกเข้าสู่ระบบ / สมัครสมาชิก                                                                                                    |
| ຄຳກັບກ່ວໄປ 🗸                                                                                           |                                                                                          |                                                                                                    | คับหา                                                                                                    |
|                                                                                                    | ฐานข้อมูล : Main Database 🗸                                                              |                                                                                                    |                                                                                                    |
| ทรัพยากรใหม่ กรัพยากรยอดมิยม การจัดการองค์ควา                                                          | มรู้ กลอ. (KM)                                                                           |                                                                                                    | สื่อประชาสัมพันธ์ห้องสนุด<br>กรมส่งเสริมอตุสาหกรรม                                                                                                    |
| Verseensee<br>Verseenseensee<br>Verseenseensee<br>Verseensee<br>Verseensee<br>Verseensee<br>Verseensee | EXAMPLE AND AND AND AND AND AND AND AND AND AND                                          | ET ENTRY ENTRY ENT | era<br>Bara da Sana<br>Mara da Sana<br>Mara da Sa |
| ບ້ອເສນອແນວຄວາມຄິດເທື່ອປຣັບປຣູ ຄຣະບວນ<br>ເຊິ່ງຊາວການຄິດເທື່ອປຣັບປຣູ ຄຣະບວນ<br>ເຊິ່ງຊາວຊາວຄ              | มากรกำหนดวิสัยที่คนับอง การออกแ<br>                                                      |                                                                                                    | ບ້ອເສເມຍແນວຄວາມກິດເໜືອປອັບປຣູ<br>ມີມີການເຊັ່ນ<br>ເຫັນເຕີບ                                                                                                    |
| การเริ่มตันธุรกิจ                                                                                      | รายชื่อโรงงาน                                                                            | ส็บคันข้อมูลบว่                                                                                                    | วัตกรรมเพื่อการพัฒนาผู้ประกอบการ                                                                                                    |
| ตัวอย่างแผนธุรกิจ                                                                                      | แหล่งเงินทุน                                                                             |                                                                                                    | ข่าวเด่น SMEs                                                                                                    |
| ผลงานวี่จัยอุตสาหกรรม                                                                                  | โครงการ กสอ.                                                                             |                                                                                                    | Facbook DIP                                                                                                    |
| บทความวิชาการ                                                                                          | ดัชนีอุตสาหกรรม                                                                          |                                                                                                    |                                                                                                    |
| ELÎB.                                                                                                  | ฐานข้อมูลปัจจุบัน : 44061 รายการ<br>© 2021. Book Promotion & Service Co.,Ltd. : เจ้าหน้า | ที่เข้าสู่ระบบ- ติดต่อห้องสมุด                                                                                                    |                                                                                                    |

(รูปภาพ หน้าหลัก Web OPAC)

#### เมนูหน้าจอหลัก (Web OPAC)

ซึ่งจอหลักจะประกอบด้วยส่วนต่างๆ ดังต่อไปนี้

- ๑. เมนูหน้าหลัก: กลับมาที่หน้าหลัก (Web OPAC)
- E-Book: รายการทรัพยากรของห้องสมุดที่เป็นหนังสืออิเล็กทรอนิกส์
- ๓. เมนูสีบค้น: ประกอบด้วยเมนูย่อย สืบค้นแบบไล่เรียง สืบค้นจากคำหรือวลี และสืบค้นแบบหลายคำ
- ๔. เมนูเปลี่ยนภาษา: สำหรับเปลี่ยนภาษาในหน้าเว็บ ภาษาไทย หรือ ภาษาอังกฤษ
- สมาชิกเข้าสู่ระบบ: สำหรับสมาชิกของห้องสมุดใช้ตรวจสอบประวัติการใช้งาน, ค่าปรับ และการจอง ทรัพยากร
- ๖. สมัครสมาชิก: สำหรับสมัครสมาชิกออนไลน์ (Register Online)
- ๗. ช่องสืบค้นจากคำหรือวลี: สำหรับการสืบค้นคำหรือวลีเบื้องต้น ประกอบด้วยคำแนะนำการสืบค้นและ
   เมนูการจำกัดเขตข้อมูลสืบค้น
- ๘. ฐานข้อมูล: สำหรับเลือกฐานข้อมูลที่ต้องการสืบค้นข้อมูล
- ๙. ทรัพยากรใหม่: รายการทรัพยากรที่ห้องสมุดจัดซื้อจัดหาและบันทึกล่าสุด (New Arrivals)
- ๑๐. **ทรัพยากรยอดนิยม**: รายการทรัพยากรที่ถูกยืม-คืนมากที่สุด (Popular Circulation)
- ๑๑. **การจัดการองค์ความรู้ กสอ. (KM) :** รายการทรัพยากรที่เจ้าหน้าที่ต้องการแนะนำ (Recommended Resource)
- ๑๒. **รหัสคิวอาร์โค้ด:** สามารถแสกนเข้าลิงค์ของรายการบรรณานุกรมนั้นๆ ในอุปกรณ์ที่ใช้สแกนได้ทันที
- ๑๓. **จำนวนทรัพยากรทั้งหมด** ตัวเลขแสดงจำนวนทรัพยากรทั้งหมดในฐานข้อมูลนั้นๆ
- ๑๔. **ติดต่อห้องสมุด**: ประกอบด้วยชื่อห้องสมุด, ที่อยู่, เบอร์โทรศัพท์ และอีเมล
- ๑๕. เจ้าหน้าที่เข้าสู่ระบบ: สำหรับเจ้าหน้าที่ห้องสมุดในการทำงานลงรายการ ยืม-คืน (Staff Login)

| ห้องสมุดกรมส่งเสริม           I         Dippion           2         3                                                                                                    | <b>อุตสาหกรรม</b><br>ial Promotion Library                                         | ~                                                 | Ö,                                                                                                    |
|----------------------------------------------------------------------------------------------------|------------------------------------------------------------------------------------|---------------------------------------------------|----------------------------------------------------------------------------------------------------|
| หน้าหลัก E-Book≣ อีบคัม •                                                                                                    |                                                                                    |                                                   | EN TH                                                                                                    |
|                                                                                                    |                                                                                    |                                                   | สมาชิกเข้าสู่ระบบ / สมัครสมาชิก<br>5                                                                                                    |
| ค่ำคันทั่วไป 🗸                                                                                                    |                                                                                    |                                                   | คัมหา                                                                                                    |
|                                                                                                    | ฐานข้อมูล : Main Database                                                          | • 8                                               | 7                                                                                                    |
| 9 10 11<br>กรัพยากรใหม่ กรัพยากรยอดนิยม การจัดการองค์ควา                                                                                                    | มรู้ กสอ. (KM)                                                                     |                                                   | สื่อประชาสัมพันธ์ห้องสนุด<br>กรมส่งเสริมอตุสาหกรรม                                                                                                    |
| The second second | era                                                                                | ere                                               | <image/> Exe and the first state of the first state of |
| ປ້ອເສບອແນວຄວາມຄິດເพื่อປຣິບປຣູ กระบวน                                                                                                    | มกรกำหนดวิสัยกัสมัยอง การอ                                                         | oniuudautsianauviusi                              | ເອັ ບ້ອເສບອແນວກວານຄິດເพື່ອປຣິບປຣຸ<br>ເຫັນເຕີມ                                                                                                    |
| การเริ่มต้นธุรกิจ                                                                                                    | รายชื่อโรงงาน                                                                      |                                                   | สืบคัมข้อมูลนวัตกรรมเพื่อการพัฒนาผู้ประกอบการ                                                                                                    |
| ด้วอย่างแผนธุรกิจ                                                                                                    | แหล่งเงินทุน                                                                       |                                                   | ข่าวเด่น SMEs                                                                                                    |
| ผลงานวิจัยอุตสาหกรรม                                                                                                    | โครงการ กสอ.                                                                       |                                                   | Facbook DIP                                                                                                    |
| บทความวิชาการ                                                                                                    | ดัชมีอุตสาหกรรม                                                                    |                                                   |                                                                                                    |
| ELÎB.                                                                                                    | ฐานข้อมูลปัจจุบัน: 44061 รายท<br>© 2021. Book Promotion & Service CoLtd เจ้า<br>14 | <mark>าร</mark> 13<br>หน้าที่เข้าสู่ระบบ ติดต่อหั | <sub>องสมุด</sub> 15                                                                                                    |

(รูปภาพ อธิบายรายละเอียดหน้า Web OPAC)

## การเข้าสู่ระบบการสืบค้นข้อมูลผ่านการ Walk in ณ ห้องสมุดกรมส่งเสริมอุตสาหกรรม

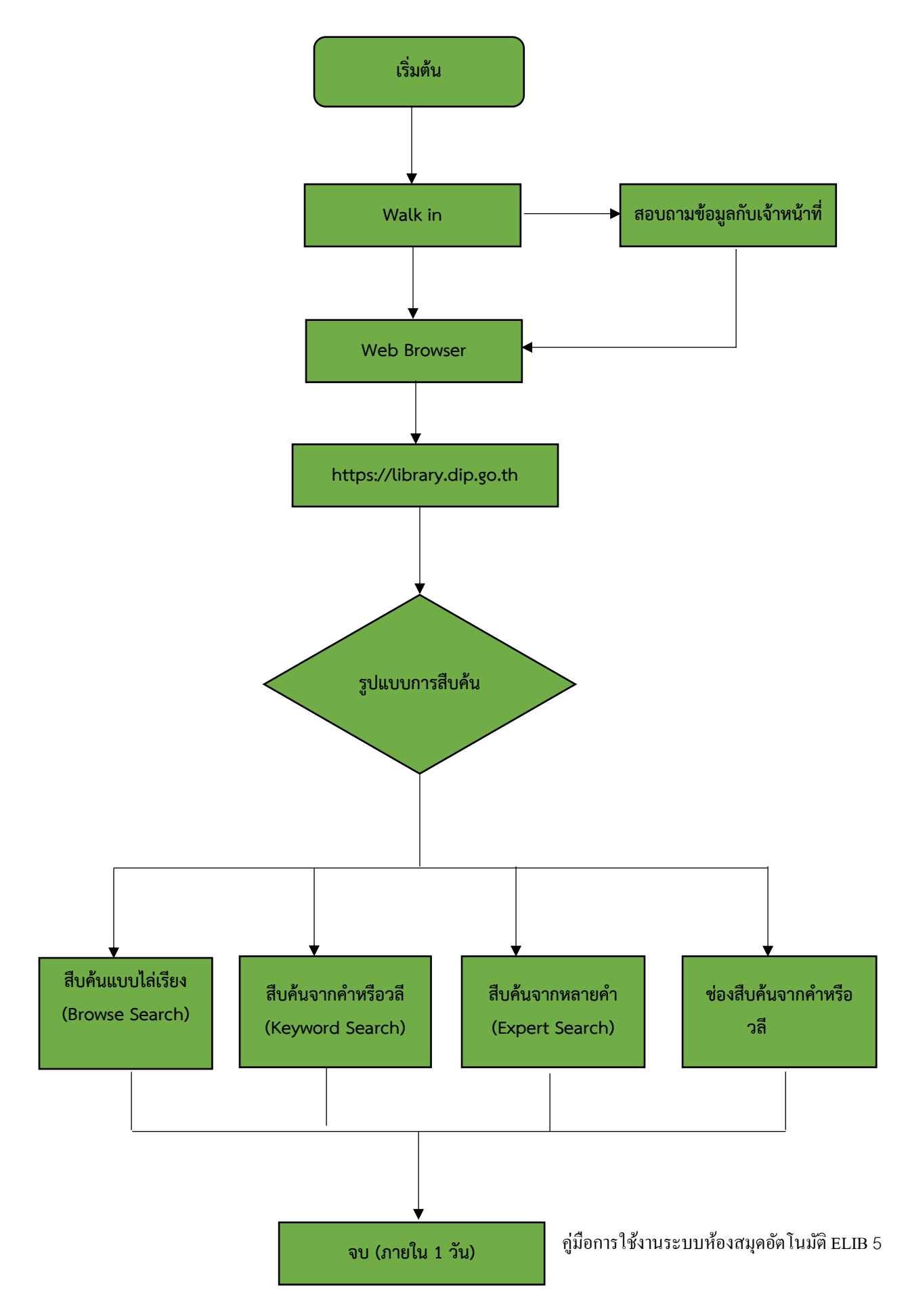

#### ๑.๒ การเข้าสู่ระบบการสืบค้นข้อมูลผ่านการ Walk in

- ๑.) ผู้ใช้งานสามารถ Walk in เข้าห้องสมุด เพื่อสืบค้นข้อมูล ผ่านเครื่องคอมพิวเตอร์ที่ให้บริการในห้องสมุด
- ๒.) เลือก web browser 🤗 😰 📀 💽 และใส่ชื่อเว็บไซด์ของทางห้องสมุด <u>https://library.dip.go.th</u>
- m.) กรณีไม่เจอเรื่องที่ต้องการสามารถสอบถามเจ้าหน้าที่ห้องสมุด เพื่อช่วยในการค้นหาข้อมูลได้

#### ๒. วิธีการสืบค้น (Search)

- โปรแกรมห้องสมุดอัตโนมัติ ELIB ประกอบด้วยการสืบค้น ๓ รูปแบบ ได้แก่
- ๒.๑ การสืบค้นแบบไล่เรียง (Browse Search)
- ๒.๒ การสืบค้นจากคำหรือวลี (Keyword Search)
- ๒.๓ การสืบค้นจากหลายคำ (Expert Search)

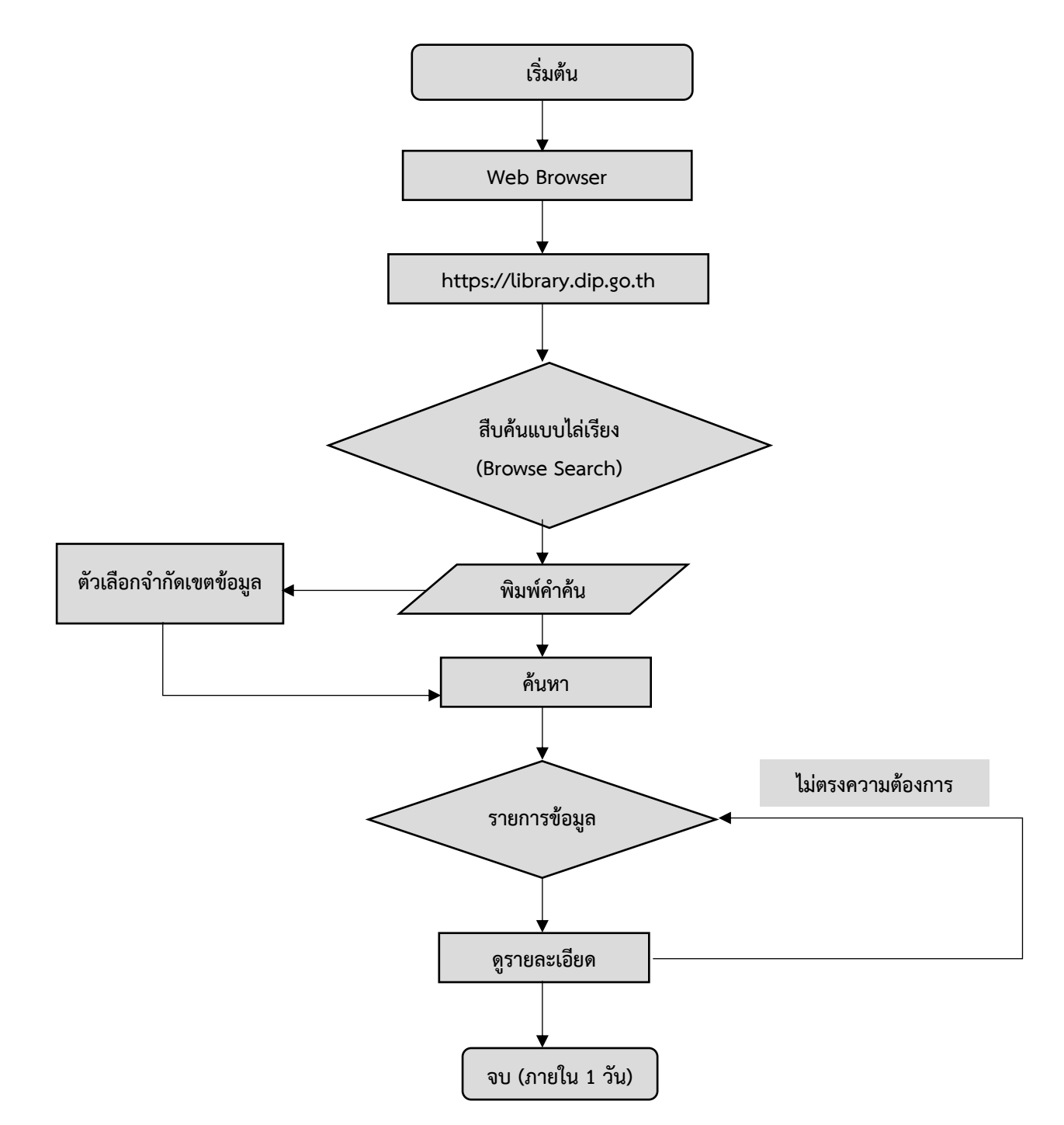

การสืบค้นแบบไล่เรียง (Browse Search)

#### ๒.๑ การสืบค้นแบบไล่เรียง (Browse Search)

เป็นการสืบค้นโดยผู้ใช้สามารถที่จะสืบค้นได้จาก ชื่อผู้แต่ง, ชื่อเรื่อง, หัวเรื่อง, เลขเรียกหนังสือ, เลข ISBN/ISSN หรือเลขทะเบียน ผลการสืบค้นที่ได้จะเรียงตามลำดับอักษรของคำที่ผู้ใช้สืบค้น โดยเรียงตามลำดับ อักษรจาก A-Z หรือ ก-ฮ หากผู้ใช้ต้องการจำกัดเขตข้อมูลในการสืบค้นด้วย จะต้องเลือกที่คำว่า Search Option/ จำกัดเขตข้อมูล เพื่อแสดงเขตข้อมูลที่จะจำกัดในการสืบค้นก่อน ดังรูป

| หน้าหลัก E-Book <b>≡</b> สืบคัน รายการที่บันทึก                                                                                                    | ช่วยเหลือ EN <b>TH</b> |
|----------------------------------------------------------------------------------------------------|------------------------|
|                                                                                                    | 💄 สมาชิกเข้าสู่ระบบ    |
| สืบค้นแบบไล่เรียง สืบค้นจากค่ำหรือวลี สืบค้นแบบหลายค่ำ                                                                                                    |                        |
| ชื่อผู้แต่ง 🗸 ค่ำสืบคัน                                                                                                    |                        |
| ฐานป้อมูล Main Database 🗸<br>จำกัดเขตข้อมูล<br>คันหา เคลียร์                                                                                                    |                        |
| ດຳແປະນຳ                                                                                                    |                        |
| วิธีการสืบค้นแบบไล่เรียง พิมพ์คำคันที่ต้องการในช่องสืบค้น เลือกเขตข้อมูลที่ต้องการ – คำทั่วไป ชื่อผู้แต่ง ชื่อเรื่อง หรือหัวเรื่อง หากต้องการจำกัดผลการสืบค้นให้กดที่ จำกัดเขตเ<br>ต้องการสืบค้นเขตข้อมูลผู้แต่งที่เป็นชาวต่างชาติ ให้ระบุบามสกุลขึ้นก่อน กดปุ่มค้นหาเพื่อสืบค้นข้อมูล | ม้อมูล หากผู้ใช้       |

#### (รูปภาพ การสืบค้นแบบไล่เรียง)

หลังจากเลือกที่ Search Option /จำกัดเขตข้อมูล จะปรากฏข้อมูลที่จะช่วยจำกัดเขตข้อมูล โดยมีขั้นตอน ดังนี้

## ขั้นตอนการสืบค้นแบบไล่เรียง

- ๑. คลิกที่ปุ่ม สืบค้นแบบไล่เรียง
- ๒. ใส่คำที่ต้องการสืบค้นในช่อง คำสืบค้น
- ๓. เลือกเขตข้อมูลที่ต้องการ ได้แก่ ชื่อผู้แต่ง, ชื่อเรื่อง, หัวเรื่อง, เลขเรียกหนังสือ, คำทั่วไป, หมายเลข ISBN/ISSN, เลขทะเบียนหนังสือ, ชื่อชุด, ประเภท
- ๕. เลือกประเภทเอกสาร (๙๕๐) เช่น ทั้งหมด, กสอ, ข่าว(News)
- ๖. เลือกภาษา เช่น ทั้งหมด , ภาษาจีน , ภาษาอังกฤษ, ภาษาไทย
- ๗. เลือกเมืองที่พิมพ์ เช่น ทั้งหมด, ประเทศอังกฤษ, ประเทศไทย
- เลือกสถานที่จัดเก็บตัวเล่ม เช่น ทั้งหมด, ศภ.๑ จ.เชียงใหม่
- ๙. เลือกประเภทตัวเล่ม เช่น บทความวิชาการ, หนังสือ, หนังสืออิเล็กทรอนิกส์
- ๑๐. เลือกประเภทสื่อประสม เช่น ทั้งหมด, เอกสารฉบับเต็ม, หนังสืออิเล็กทรอนิกส์
- ดด. ระบุปีที่พิมพ์ เช่น ๒๕๖๐ ถึง ๒๕๖๔
- ๑๒. เลือกจำนวนรายการที่ต้องการแสดงผลต่อ ๑ หน้าจอ เช่น ๑๐ ๒๐ ๕๐ ๑๐๐
- ๑๓. คลิก ค้นหา เพื่อสืบค้นข้อมูล
- ๑๔. คลิก เคลียร์ หากต้องการเคลียร์ข้อมูลเพื่อสืบค้นใหม่

| 1        | สืบคันแบบไล่เรียง สืบคันจากคำหรือวลี สืบคันแบบหลา | ยคำ 2               |
|----------|---------------------------------------------------|---------------------|
| 3        | ชื่อผู้แต่ง 🗸                                     |                     |
| <b>4</b> | านข้อมูล : Main Database 💙                        |                     |
| ວ້       | ำกัดเขตข้อมูล                                     |                     |
| 5        | ประเภทเอกสาร (950) :                              | All                 |
| 6        | ກາຍາ:                                             | ทั้งหมด 🗸           |
| 7        | เมืองที่พิมพ์ :                                   | ทั้งหมด 🗸           |
| 8        | สถานที่จัดเก็บตัวเล่ม :                           | All                 |
| 9        | ประเภทดัวเล่ม :                                   | All                 |
| 10       | ประเภทสื่อประสม :                                 | All                 |
| 11       | បំពីพิมพ์ :                                       | ถึง                 |
| 12       | อ่านวนรายการต่อหน้า :                             | 50 🗸                |
|          |                                                   | 13 คืนหา เคลียร์ 14 |

(รูปภาพ อธิบายรายละเอียดการจำกัดเขตข้อมูลในการสืบค้น)

ผลการสืบค้นแบบไล่เรียง (Browse Search) ถ้าเลือกสืบค้นจากเขตข้อมูล "ชื่อผู้แต่ง" จะปรากฏหน้าจอ รายการชื่อผู้แต่ง (Authors List) ที่ไล่เรียงตัวอักษรตามพจนานุกรม

| สืบคันแบบไล่เรียง สืบคันจากค่ | มหรือวลี สืบค้นแบบหลวยดำ | . สมาชิกเข้าสู่ระ |
|-------------------------------|--------------------------|-------------------|
| ชื่อผู้แต่ง 🗸                 | พัมพ์ลักษณ์<br>คลิก      |                   |
| จำกัดเขตข้อมูล                | คันหา เคลียร์            |                   |
| คำแนะนำ                       |                          |                   |

(รูปภาพ หน้ารายการสืบค้นแบบไล่เรียง)

| สืบค้นแบเ     | มไล่เรียง      |                                              |
|---------------|----------------|----------------------------------------------|
| ชื่อผู้แ      | ເຕ່ວ           | 🗸                                            |
| ผลการสืบคัน : | จากชื่อผู้แต่ง | คลิกที่<br>ชื่อผู้แต่ง                       |
| ลำดับ         | จำนวน          | รายการ                                       |
| 1             | 1              | ุ ≽พิมพ์ลักษณ์ กลางวิชิต                     |
| 2             | 2              | ุ ฿พิมพิชญา การบรรจง                         |
| 3             | 1              | ุ่¢พิมสิริ จาตุรแสงไพโรจน์                   |
| 4             | 3              | ♦พิรงรอง รามสูต                              |
| 5             | 1              | ♦พิริยกรณ์ ช่วยประสม(Piriyakorn Chueyprasom) |
| 6             | 1              | ♦ พิริยะ ไกรฤกษ์                             |
| 7             | 2              | พิริยะ ผลพิรุฟห์                             |
| 8             | 3              | 🔶 พิรียุตม์ วรรณพฤกษ์                        |
| 9             | 1              | ุ¢พิศมร อภิชาตะพงศ์                          |
| 10            | 2              | 🔶 พิศมัย เจนวนิชปัญจกุล                      |
|               |                |                                              |

## เมื่อคลิกเลือกชื่อผู้แต่งที่ต้องการ จะปรากฏรายการชื่อหนังสือภายใต้ชื่อผู้แต่งที่สืบค้น

(รูปภาพ แสดงรายการชื่อผู้แต่ง)

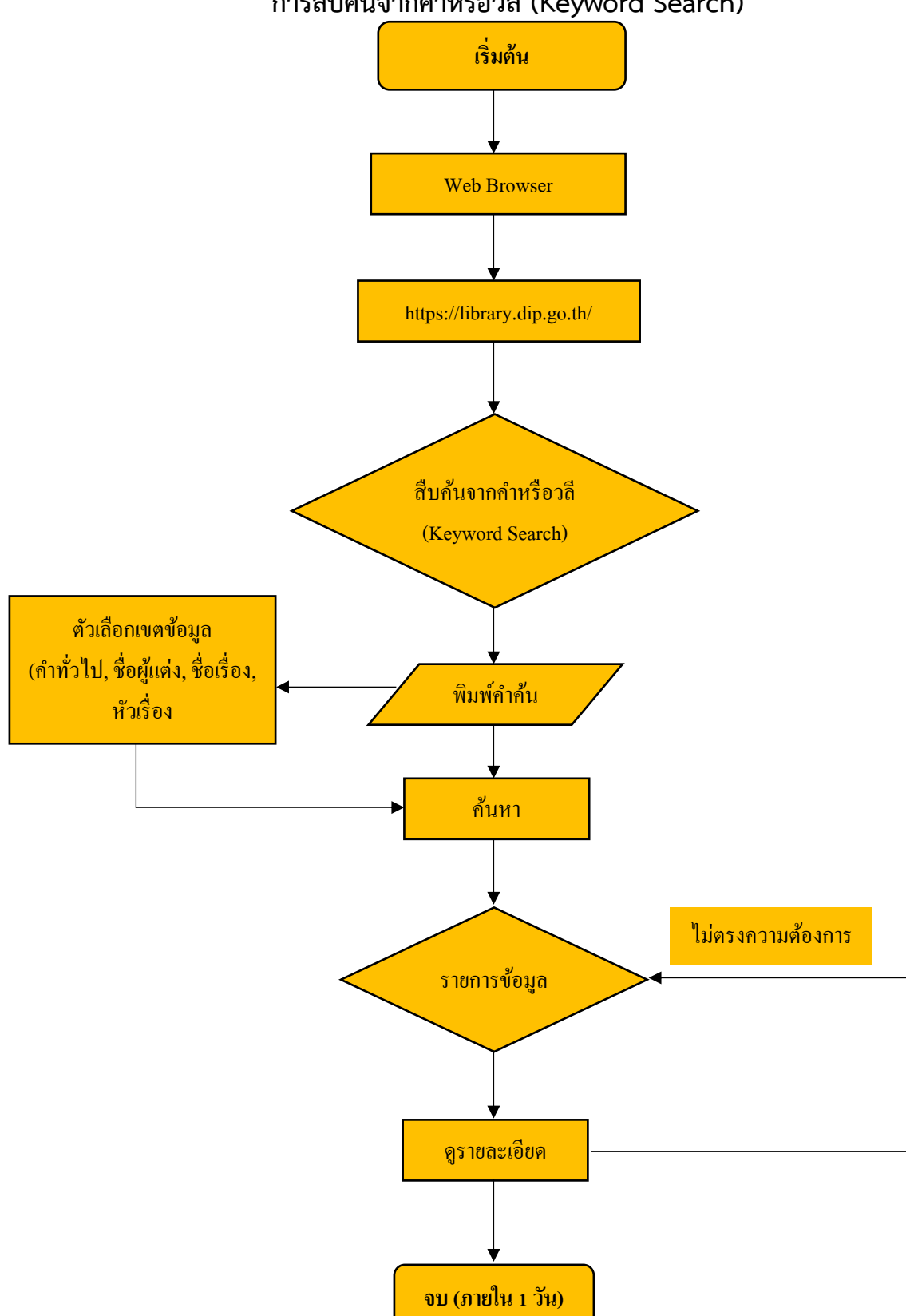

## การสืบค้นจากคำหรือวลี (Keyword Search)

#### ๒.๒ การสืบค้นจากคำหรือวลี (Keyword Search)

เป็นการสืบค้นข้อมูลโดยระบุคำค้นต่างๆ ที่ต้องการค้น โดยผู้ใช้ไม่จำเป็นต้องทราบชื่อผู้แต่ง หรือ ชื่อเรื่อง โดยระบบจะนำคำที่อยู่ในแต่ละรายการที่มีในระบบขึ้นมาแสดงผล เช่นสืบค้นคำว่า "อุตสาหกรรม" จะได้คำว่า "อุตสาหกรรม" ที่อยู่ในแต่ละชื่อเรื่องขึ้นมาแสดง

## ขั้นตอนการสืบค้นจากคำหรือวลี

- ๑. คลิกเลือกการสืบค้น keyword Search
- ๒. ใส่คำที่ต้องการสืบค้น
- ๓. เลือกเขตข้อมูลที่ต้องการ เช่น คำทั่วไป, ชื่อผู้แต่ง, ชื่อเรื่อง, หัวเรื่อง
- ๔. เลือกฐานข้อมูลที่ต้องการสืบค้น เช่น Main, ANS, FAQ
- ๕. คลิก Search เพื่อสืบค้นข้อมูล
- ๖. คลิก Clear หากต้องการเคลี่ยร์ข้อมูลเพื่อสืบค้นใหม่

| สืบคันแบบไล่เรียง                           | มจากคำหรือวลี สืบคับแบบหลายคำ                      |                                                                                      |   |
|---------------------------------------------|----------------------------------------------------|--------------------------------------------------------------------------------------|---|
| 3                                           | ศำทั่วไป 🗸                                         | นข้อมูล: Main Database 	 4<br>5 ค้นหา คลียร์ 6                                       | 2 |
| <b>คำแนะนำ</b><br>วิธีการสืบคันจากคำหรือวลี | มพ์ค่ำคันที่ต้องการในช่องสืบคัน เลือกเขตข้อมูลที่เ | า้องการ – คำทั่วไป ชื่อผู้แต่ง ชื่อเรื่อง หรือหัวเรื่อง กดปุ่มคันหาเพื่อสืบคันข้อมูล |   |

(รูปภาพ การสืบค้นจากคำหรือวลี)

#### ผลการสืบค้นจากคำหรือวลี (Keyword Search)

| รายการที่เพิ่ง | สืบคัน             |             |                       |                  |                 |             |
|----------------|--------------------|-------------|-----------------------|------------------|-----------------|-------------|
|                |                    | Search W    | ord/Phrase : Title,Au | uthor Or Keyword | คำทั่วไป 🗸      |             |
|                |                    |             |                       | คันหา            |                 |             |
| สืบค้นจา       | ากคำหรือวลี : ผลกา | รสืบค้น คำเ | ที่สืบคัน             |                  |                 |             |
| A.A.           | ***.               | เนวนครั้ง   | ที่ปรากฏ              |                  |                 | Annual days |
| สาดบ           |                    | ຜູ້ແຕ່ຈ     | ชื่อเรื่อง            | หัวเรื่อง        | ทั่วทั้งระเบียน | งานวนระเบยน |
|                |                    |             |                       |                  |                 |             |

## (รูปภาพ แสดงหน้าจอผลการสืบค้นแบบคำหรือวลี)

## เมื่อเลือกที่คำค้นจะปรากฏผลการสืบค้น เพื่อให้เลือกเรื่องที่ต้องการ

| หน้าหลัก | E-Book 🗮           | สืบคัน 🔹 รายการที่บันทึก                                                           | ช่วยเหลือ EN <b>TH</b> |
|----------|--------------------|------------------------------------------------------------------------------------|------------------------|
|          |                    |                                                                                    | 👤 สมาชิกเข้าสู่ระบบ    |
|          |                    |                                                                                    |                        |
| ผลก      | ารสืบค้น           |                                                                                    |                        |
|          |                    | ชื่อเรื่อง 1 – 50 of 6074                                                          |                        |
| สำดับ    | เลขหมู่<br>หนังสือ | รายการ                                                                             |                        |
| 1        | l 5 a26            | ุ่♦1 ทศวรรษ สภาอุตสาหกรรมภาคเหนือ                                                  |                        |
| 2        | l 62 s55           | ุ�1 ทศวรรษกรมอุตสาหกรรมพื้นฐานและการเหมืองแร่ 121 ปี อุตสาหกรรมเหมืองแร่ไทย : 2555 |                        |
| 3        | IT 14 a50          | ุ่≱10 ปี สถาบันพัฒนาอุตสาหกรรมสิ่งทอ                                               |                        |
| 4        | DIR 55 a2          | ุ่≽10 ปี สภาอุตสาหกรรมจังหวัดลำปาง 2544                                            |                        |
| 5        | 03907/40           | ุ�10 ยอดอันดับอุตสาหกรรมไทยบีโอไอให้การส่งเสริม                                    |                        |
| 6        | 22326/56           | ุ�10 สถานการณ์เด่นในรอบปี 2556: 5.สังคมไทยยังอ่วม มลพิษอุตสาหกรรม : 2556           |                        |
| 7        | 25412/59           | ุ่≱ 10 อุตสาหกรรมสู่เอสเคิร์พใหม่ ะ 2559                                           |                        |
| 8        | 09449/46           | ุ่≱100 ปี แห่งอุตสาหกรรมอากาศยาน                                                   |                        |
| 9        | DIR กสอ15<br>M53   | ▶12 ปี MDICP การพัฒนา SMEs ไทยสู่ทศวรรษใหม่อย่างยั่งยืน : 2553                     |                        |
| 10       | l กสอ15 น56        | ุ�15 แนวคิดธุรกิจความสำเร็จเจาะลึกธุรกิจ SMEs ไทยกับกรมส่งเสริมอุตสาหกรรม÷2556     |                        |
| 11       | 05220/42           | ุ�15 อุตสาหกรรมประเดิมอาฟต้า เข้าสงครามการค้าลดภาษีปี 2543                         |                        |
| 12       | 06066/43           | ุ�15 อุตสาหกรรมประเดิมอาฟต้าเข้าสงครามการค้าลดภาษีปี 2543                          |                        |
| 13       | IM 38 H5           | ุ�151 กรณีศึกษาการแก้ปัญหาฝุ่นผงของเครื่องจักรอุตสาหกรรม                           |                        |
| 14       | 23600/58           | ุ�าเสียงเพื่อสร้างสรรค์: ช่วย SME ควรดูอุตสาหกรรมใหญ่ด้วยไหม : 2558                |                        |
| 15       | YEA 62<br>त49A     | 20 ปี สอศ. บนเส้นทางสร้างสรรค์อุตสาหกรรมไทย                                        |                        |
| 16       | YEA 62 a54         | 20 ปี สำนักงานเศรษฐกิจอุตสาหกรรม:2554                                              |                        |
| 17       | 20787/55           | ุ่≱20 ปีมลพิษอุตสาหกรรมไทยปัญหาที่แก้ไม่ตก : 2555                                  |                        |
| 18       | l กสอ40 ก6         | ุ่≱20 ผู้ประกอบการอุตสาหกรรม                                                       |                        |
| 19       | G กสอ1             | ุ่≱ 25 ปีกองบริการอุตสาหกรรม กรมส่งเสริมอุตสาหกรรม 29 สิงหาคม 2537                 |                        |
| 20       | 09029/46           | 3 กลุ่มน้ำร่อง "คลัสเตอร์" ดันอุตสาหกรรมสู่เวทีโลก                                 |                        |

(รูปภาพ ผลการสืบค้นจากรายการชื่อเรื่อง 'อุตสาหกรรม')

| <u>ไอเลือกคลิ</u> | กที่ชื่อเรื่อง จะปรากฎหน้าบัตรรายการของเรื่องนั้นๆ                                                                                               |                                                                               |
|-------------------|----------------------------------------------------------------------------------------------------|-------------------------------------------------------------------------------|
|                   | ห้องสมุดกรมส่งเสริมอุตสาหกรรม<br>Department Of Industrial Promotion Library                                                                      | 0/                                                                            |
| หลัก E-Book       | ≡ สืบคัน - รายการที่บันทึก                                                                                                    | ช่วยเหลือ EN                                                                  |
|                   |                                                                                                    | 👤 สมาชิกเข้าสู่ร                                                              |
| เรรายการ          |                                                                                                    | หน้าปก                                                                        |
| ลขเรียกหนังสือ    | KM-BOC-006/55                                                                                                    | Id                                                                            |
| ັງແຕ່ວ            | ศูนย์ส่งเสริมอุตสาหกรรมภาคที่ 11 (41)                                                                                                    | คู่มือ                                                                        |
| ่อเรื่อง          | องค์ความรู้ เรื่องคู่มือเทคนิคการเขียนโครงการฯ เพื่อการส่งเสริมพัฒนาอุตสาหกรรมใน 7 จังหวัดภาคใต้<br>ภายใต้โครงการจัดจัดการองค์ความรู้(KM) : 2555 | เทคนศการเขยนเครงการฯ<br>เพื่อการส่งเสริมพัฒนาอุตสาหกรร:<br>ใน 7 จังหวัดภาคใต้ |
| ้มพลักษณ์         | กรุงเทพฯ : กรมส่งเสริมอุตสาหกรรม, 2555                                                                                                    | ภายใต้โครงการจัดการองค์ความรู้ (KM)<br>ศนย์ส่งเสริมอตสาหกรรมภาคที่ 11         |
| ำนวนหน้า          | 55 หน้า                                                                                                    |                                                                               |
| ้วเรื่อง          | KM (45)                                                                                                    |                                                                               |
|                   | KM กรมส่งเสริมอุตสาหกรรม (11)                                                                                                    | จัดทำไดะ<br>คณะทำงานการจัดการองค์ความรู้(KM)                                  |
|                   | KM การจัดการความรู้ในองค์กร (10)                                                                                                    | ศภ.11 กล่อ<br>(คณคำสิ่งที่ 17/35 ลงวันที่ 8 รุณภาพันธ์ 2553<br>มีกระกรรม      |
|                   | องค์ความรู้ (18)                                                                                                    | มยุ่นายน 2555                                                                 |
|                   | องค์ความรู้ กรมส่งเสริมอุตสาหกรรม (9)                                                                                                    |                                                                               |
|                   | องค์ความรู้ เทคนิคการเขียนโครงการ                                                                                                    | เอกสารฉบับเต็ม                                                                |
|                   | เทคนิคการเขียนโครงการ                                                                                                    |                                                                               |
| เถานที่จัดเก็บ    | กสอ                                                                                                    | 📼 บัตรรายการ                                                                  |
| ระเภท             | หนังสือ(Book)                                                                                                    | 🔳 หน้า MARC                                                                   |
|                   |                                                                                                    | 着 รายการตัวเล่ม                                                               |
|                   |                                                                                                    | 💾 + บันทึกรายการ                                                              |
|                   |                                                                                                    | ส่งหน้านี้ไปยังสมาร์ทไฟน                                                      |
|                   |                                                                                                    |                                                                               |
|                   |                                                                                                    | ฐานข้อมูลปัจจุบัน                                                             |
|                   |                                                                                                    | Main Database<br>(Total 44061 Bib)                                            |
|                   | กลับสู่ด้านบน                                                                                                    |                                                                               |
|                   | PITE CORP. Promotion & Consisten Co. Ltd. (2014) 100 100 100 100 100 100 100 100 100 10                                                          |                                                                               |

(รูปภาพ หน้าบัตรรายการ)

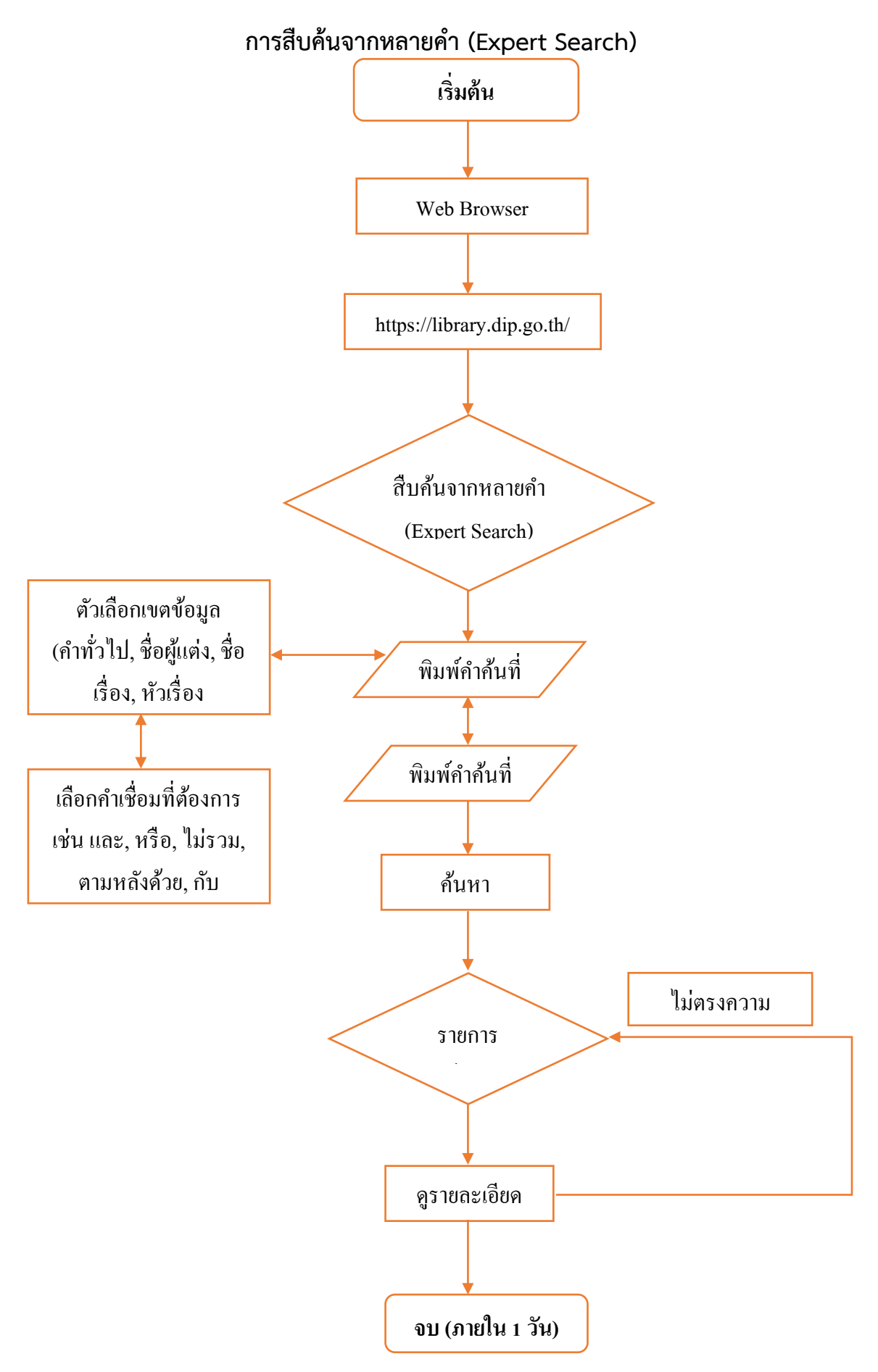

กู่มือการใช้งานระบบห้องสมุดอัตโนมัติ ELIB 15

#### ๒.๓ การสืบค้นจากหลายคำ (Expert Search)

เป็นการสืบค้นจากคำหลายคำ โดยใช้คำเชื่อมหรือบูลีน (Boolean) ต่างๆ คือ and, or, not, adjacent และ with เข้ามาช่วยในการสืบค้น เพื่อจำกัดผลการสืบค้นให้ตรงความต้องการมากที่สุด

| สืบค้นแบบไล่เรียง สืบค้นจากค่ำหรือว                                                         | <sup>ม</sup> ลี สืบค้นแบบหลายคำ                                                                                                    |                                                                           |
|---------------------------------------------------------------------------------------------|----------------------------------------------------------------------------------------------------|---------------------------------------------------------------------------|
| คำทั่วไป                                                                                    | •                                                                                                    | ua: •                                                                     |
| คำทั่วไป                                                                                    | <ul> <li>•</li> </ul>                                                                                                    |                                                                           |
|                                                                                             | ฐานปัอมูล : Main Database 💙<br>คันหา เคลียร์                                                                                                    |                                                                           |
| คำแนะนำ<br>วิธีการสืบคันจากหลายคำ พิมพ์คำค้นที่ต้อ<br>เลือกเขตข้อมลที่ต้องการ เช่น คณอาจจะม | งการในช่องสืบค้น เลือกเขตข้อมูลที่ต้องการ - คำทั่วไป ชื่อผู้แต่ง ชื่อเรื่อง หรือหัวเรื่อง<br>องหาทรัพยากรสารสนเทศที่เกี่ยวข้องกับ อาหาร (คำทั่วไป) ที่แต่งโดย สชาดา (ชื่อผิแต่ | เลือกกำเชื่อมที่จะใช้ในการเชื่อมกำหรือวลี พิมพ์คำคันที่สอง<br>เง) เป็นต้น |

(รูปภาพ การสืบค้นแบบหลายคำ)

คำจำกัดการสืบค้น / ตรรกบูลีนที่ใช้ในการสืบค้นมี ๕ คำซึ่งแต่ละคำจะมีวิธีการใช้ที่แตกต่างกันและ ผลการสืบค้นที่ได้ก็แตกต่างกัน ดังนี้

And

เมื่อเชื่อมด้วย and ระบบจะทำการค้นหาระเบียนที่<u>คำหรือข้อความทั้งสองปรากฏอยู่ด้วยกัน</u>ซึ่ง อาจจะปรากฏอยู่ต่างเขตข้อมูลหรือในเขตข้อมูลเดียวกันก็ได้

| Or |  |
|----|--|
| Or |  |

เมื่อเชื่อมด้วย or ระบบจะทำการค้นหาระเบียนที่<u>คำใดคำหนึ่งหรือข้อความใดข้อความหนึ่งที่ปรากฏ</u> อยู่ซึ่งอาจจะปรากฏอยู่ต่างเขตข้อมูลหรือในเขตข้อมูลเดียวกันก็ได้

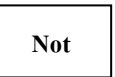

เมื่อเชื่อมด้วย not ระบบจะทำการค้นหาระเบียนที่คำหรือ<u>ข้อความแรกปรากฏอยู่โดยที่ระเบียนนั้น</u> <u>จะต้องไม่มีคำหรือข้อความที่สองปรากฏอยู่ภายในเขตข้อมูลเดียวกัน</u>

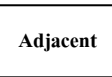

เมื่อเชื่อมด้วย adjacent ระบบจะทำการค้นหาระเบียนที่<u>คำหรือข้อความทั้งสองปรากฏอยู่ติดกันซึ่ง</u> <u>คำหรือข้อความนั้นจะต้องปรากฏอยู่ในเขตข้อมูลเดียวกัน</u>

With

เมื่อเชื่อมด้วย with ระบบจะทำการค้นหาระเบียนที่<u>คำหรือข้อความทั้งสองปรากฏอยู่ในเขตข้อมูล</u> <u>เดียวกันซึ่งคำหรือข้อความนั้นไม่จำเป็นจะต้องติดกัน</u>

#### <u>ขั้นตอนการสืบค้นจากหลายคำ</u>

- ๑. คลิกเลือกการสืบค้นแบบหลายคำ
- ๒. ใส่คำสืบค้น *คำแรก* เช่น ไกรกิติ
- ๓. เลือกเขตข้อมูลที่ต้องการ เช่น คำทั่วไป, ชื่อผู้แต่ง, ชื่อเรื่อง, หัวเรื่อง
- ๔. เลือกคำเชื่อม<sup>ู</sup>่ที่ต้องการใช้จำกัดการสืบค้น เช่น และ, หรือ, ไม่รวม, ตามหลังด้วย, กับ
- ๕. ใส่คำสืบค้น คำที่สอง เช่น ธุรกิจ
- ๖. เลือกเขตข้อมูลที่ต้องการ เช่น คำทั่วไป, ผู้แต่ง, ชื่อเรื่อง, หัวเรื่อง
- ๗. หากไม่ใส่ ให้เลือกฐานข้อมูลที่ต้องการ เช่น Main, News
- ผลิก ค้นหา เพื่อสืบค้นข้อมูล
- ๙. คลิก เคลียร์ หากต้องการเคลียร์ข้อมูลเพื่อสืบค้นใหม่

|            |                  |                     | LLd: | <u> </u> |
|------------|------------------|---------------------|------|----------|
| 6 คำทั่วไป | 🗸 នុនរាិទ        |                     | 5    |          |
|            | 7 ฐานบ้อม<br>8 [ | ia: Main Database 🗸 |      |          |

## (รูปภาพ อธิบายรายละเอียดการสืบค้นแบบหลายคำ)

#### การแสดงผลการสืบค้นข้อมูลจากคำจำกัดการสืบค้น / ตรรกบูลีน

| สืบค้นจากหลายคำ : ผลการสืบค้น |                                 |           |             |           |                 |             |
|-------------------------------|---------------------------------|-----------|-------------|-----------|-----------------|-------------|
|                               | กำดับ คำสำคัญ                   | จำนวนครั้ | ึ่งที่ปรากฏ |           |                 | August free |
| andu                          |                                 | ຜູ້ແຕ່ຈ   | ชื่อเรื่อง  | หัวเรื่อง | ทั่วทั้งระเบียน | จานวนระเบยน |
| 1                             | <b>♦</b> A:ไก                   | 14        | 5           | 0         | 28              | 14          |
| 2                             | ♦ A:sn                          | 43        | 32          | 27        | 188             | 43          |
| 3                             | ▲ A <sup>2</sup>                | 229       | 184         | 101       | 863             | 227         |
| 4                             | <b>♦</b> A:ɑ̃                   | 330       | 507         | 247       | 2212            | 329         |
| 5                             | ♦ A:(ไก ^ sn <sup>~</sup> ^ त ) |           |             | -         |                 | 6           |
| 6                             | ♦ธุรกิจ                         | 1378      | 3046        | 4293      | 12135           | 6457        |
| 7                             | ♦(A:(ไก ^ รก ^ ^ ติ)) + ธุรกิจ  |           |             | -         |                 | 6458        |

(รูปภาพ การแสดงผลการสืบค้นจากคำจำกัดการสืบค้น / ตรรกบูลีน)

| 4 9         | ਕਰ 2            | ע <i>צ</i> | <u>କ</u> ଏକ   | <i>·</i> · · ·            |
|-------------|-----------------|------------|---------------|---------------------------|
| 19100005050 | 100591291091099 | 5000000000 | 5000000000000 | $(T_{i+1} \land i_{i+1})$ |
| เมยุพฤการเห | บกางกลบๆนงอเ    |            | าเกิดถนทางยอ  | Unite LISU                |
|             |                 | 6          |               | (                         |

| หน้าหลัก | E-Book 🗮 äur   | จัน ▼ รายการที่บันทึก                                            |                  | ช่วยเหลือ EN <b>TH</b> |
|----------|----------------|------------------------------------------------------------------|------------------|------------------------|
|          |                |                                                                  |                  | 👤 สมาชิกเข้าสู่ระบบ    |
|          |                |                                                                  |                  |                        |
| ผลกา     | รสบคน          |                                                                  |                  |                        |
|          |                | ชื่อเรื่อง 1 – 50 of 6465                                        |                  |                        |
| ลำดับ    | เลขหมู่หนังสือ | รายการ                                                           |                  | _                      |
| 1        | IP 16 U52      | ุ <b>⊳</b> 1–2–3 ก้าวสู่ลีน = Lean in Action : 2552              |                  |                        |
| 2        | 09452/46       | ุ่♦1 ปีชุบชีวิต ธุรกิจเข้าเป้า SMEs แห่สมัครลุยต่อปี 46          | เลือกหนังสือชื่อ |                        |
| 3        | T 1 U58        | 🔶 1 สุดยอดวิธีสู่วิถี 100 ล้าน : 2558                            | ເຮື່ວນທີ່ຫ້ວນຄວຣ |                        |
| 4        | 21763/56       | 🖕 1 เสียง เพื่อสร้างสรรค์: เจาะเรื่องบริการที่ไทยถนัด : 2556     | 13040004113      |                        |
| 5        | 13505/48       | ุ่≱10 STEPS วิธีเปิดร้านอาหาร                                    |                  |                        |
| 6        | IK 2 A50       | ▶ 10 th Anniversary : 2550                                       |                  |                        |
| 7        | 19761/54       | ุ่≱ 10 กฎเหล็กสู่ความสำเร็จ : 2554                               |                  |                        |
| 8        | T 9 w56        | 🔶 10 กลยุทธ์ ฉุดธุรกิจให้สมจม : 255                              |                  |                        |
| 9        | T กสอ2 ศ12     | ุ�10 กลยุทธเพื่อความสำเร็จในการวางแผน                            |                  |                        |
| 10       | 18798/52       | ุ ▶ 10 ขั้นตอนของการจัดตั้งธุรกิจในประเทศเวียดนาม : 2552         |                  |                        |
| 11       | 20642/55       | ุ่∌10 คาถารักษาธุรกิจครอบครัว : 2555                             |                  |                        |
| 12       | 21752/56       | ุ�10 เคล็ดลับใส่ใจสิ่งแวดล้อมในที่ทำงาน : 2556                   |                  |                        |
| 13       | 25204/59       | 10 เทคนิคสร้างและขยายธุรกิจให้เติบโตด้วย Facebook : 2557         |                  |                        |
| 14       | 24734/58       | ♠ 10 ธุรกิจ 'เด่น–ดับ' ปีลิง : 2558                              |                  |                        |
| 15       | l 72 s51       | ุ่▶10 ธุรกิจสวยครบเครื่อง รวยครบสูตร                             |                  |                        |
| 16       | 24747/58       | ุ่∌ 10 แนวโน้มอาหารโลก : 2558                                    |                  |                        |
| 17       | 15236/49       | ุ่▶10 บัญญัติความรวยธุรกิจ SMEs                                  |                  |                        |
| 18       | 21096/55       | ุ่∌10 ประเทศลงนาม'ครัวอาเซียน' เน้นมาตรฐานปลอดภัยระดับโลก : 2555 |                  |                        |
| 19       | 21273/56       | ุ่∌ 10 สุดยอดธุรกิจนวัตกรรม 2555                                 |                  |                        |
| 20       | E 22 051       | 100 Great Sales Ideas : 2551                                     |                  |                        |

## (รูปภาพ รายชื่อหนังสือหลังใช้การสืบค้นคำว่า ไกรกิติ และ ธุรกิจ)

|                 |                                                                                                    | 👤 สมาชิกเข้าสู่ร                                    |
|-----------------|----------------------------------------------------------------------------------------------------|-----------------------------------------------------|
| ัตรรายการ       |                                                                                                    | หน้าปก                                              |
| เลขเรียกหนังสือ | E-Book6                                                                                                    | การวางแผน และการบริหาร<br>เพื่อการอยู่รอก และเติบโต |
| ผู้แต่ง         | <b>ไกรกิติ</b> ทิพกนก (6)                                                                                                    | สำหรับผู้ประกอบการในกาวะวิกฤต                       |
| ชื่อเรื่อง      | การวางแผนและการบริหารเพื่อการอยู่รอดและเติบโตสำหรับผู้ประกอบการในภาวะวิกฤติ เล่ม 6 กลยุทธ์<br>ฟื้นฟูและเติบโตในภาวะวิกฤติ : 2563  | 1                                                   |
| พิมพลักษณ์      | กรุงเทพฯ : กรมส่งเสริมอุตสาหกรรม, 2563                                                                                            |                                                     |
| จำนวนหน้า       | 18 หน้า                                                                                                    |                                                     |
| หมายเหตุทั่วไป  | เนื้อหาเกี่ยวกับการวางแผนและการบริหารเพื่อการอยู่รอดและเติบโตสำหรับผู้ประกอบการในภาวะวิกฤติ<br>กลยุทธ์พื้นฟูและเติบโตในภาวะวิกฤติ |                                                     |
| หัวเรื่อง       | <b>ธุรกิจ</b> การวิเคราะห์ผลกระทบ (5)                                                                                             |                                                     |
|                 | ผู้ประกอบการ การวางแผน (6)                                                                                                    |                                                     |
|                 | SSRC (6)                                                                                                    |                                                     |
|                 | E-Book (15)                                                                                                    | เอกสารฉบับเต็ม                                      |
| URL Object      | ดูข้อมูลเพิ่มเติม                                                                                                    |                                                     |
| สถานที่จัดเก็บ  | กสอ                                                                                                    | 📼 บัตรรายการ                                        |
| ประเภท          | หนังสืออิเล็กทรอนิกส์(E-Book)                                                                                                    | 🔳 หน้า MARC                                         |
|                 |                                                                                                    | 🗯 รายการตัวเล่ม                                     |

(รูปภาพ หน้าบัตรรายการหลังเลือกชื่อเรื่องที่ต้องการ)

คู่มือการใช้งานระบบห้องสมุดอัตโนมัติ ELIB 18

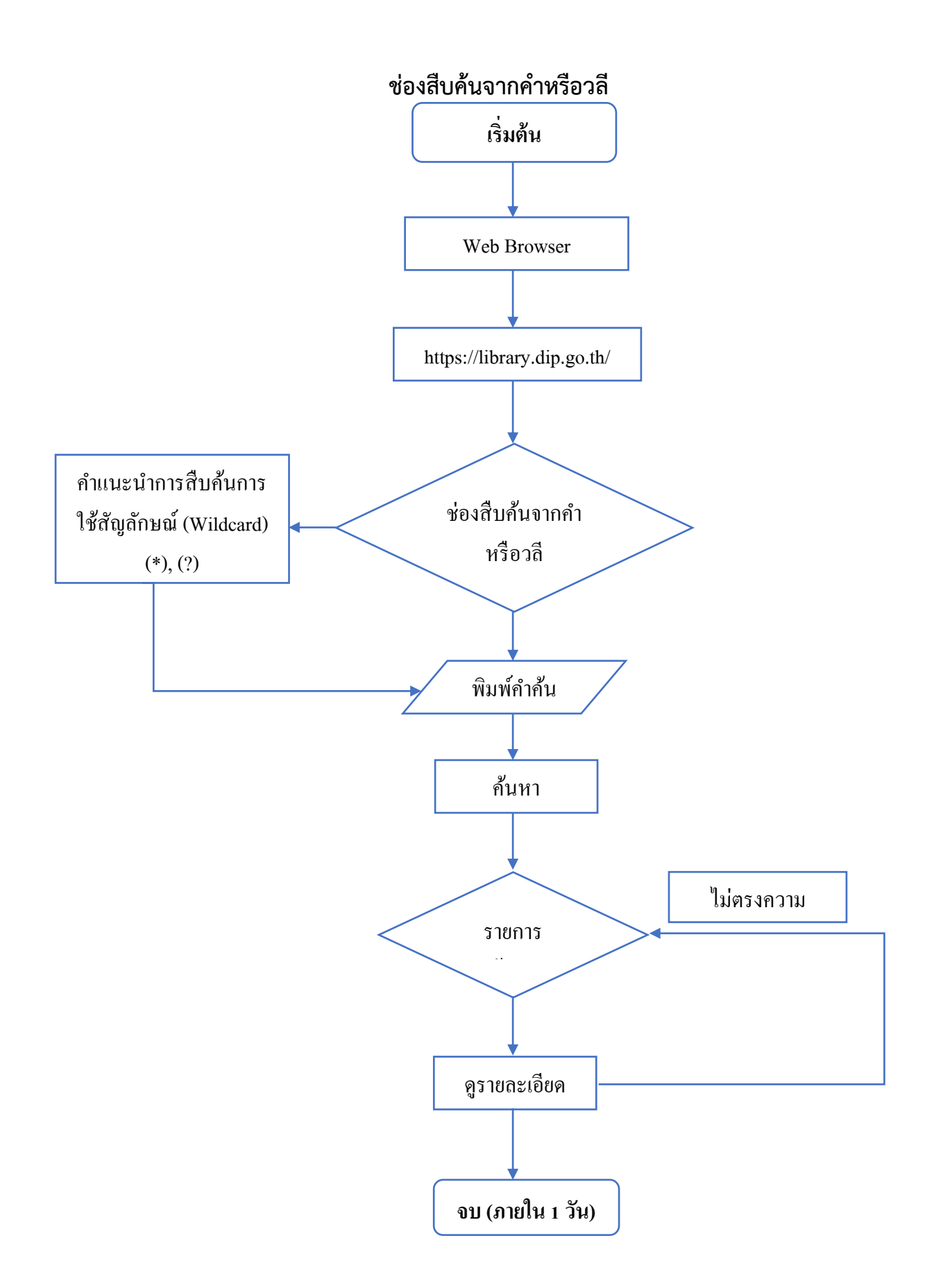

#### ๓. ช่องสืบค้นจากคำหรือวลี

สำหรับช่องสืบค้นจากคำหรือวลีเบื้องต้นซึ่งปรากฏที่หน้าหลัก ประกอบด้วยคำแนะนำการสืบค้นและเมนูการ จำกัดเขตข้อมูลสืบค้น

| DIPROM<br>DIPROM                       | สมุดกรมส่งเสริมอุตสาหกรรม<br>artment Of Industrial Promotion Lib                                                                                                    | prary                                                                                                    | 0//                                            |
|----------------------------------------|----------------------------------------------------------------------------------------------------|----------------------------------------------------------------------------------------------------|------------------------------------------------|
| <b>หน้าหลัก</b> E-Book <b>≡</b> สืบคัน |                                                                                                    |                                                                                                    | en <b>TH</b>                                   |
|                                        | คลิกที่คำ<br>แนะนำ                                                                                                    |                                                                                                    | 👤 สมาชิกเข้าสู่ระบบ / สมัครสมาชิก              |
| คำคันทั่วไป<br>ศำนนะปา                 | •                                                                                                    |                                                                                                    | ñum                                            |
|                                        | ฐานข้อมูล ะ เห                                                                                                    | Aain Database 💙                                                                                                    | สื่อประชาสัมพันธ์ห้องสมุด 🔐                    |
| ทรัพยากรใหม่ ทรัพยากรยอดนิ             | ยม การจัดการองค์ความรู้ กสอ. (KM)                                                                                                    |                                                                                                    | กรมส่งเสริมอตุสาหกรรม                          |
| Leven                                  | Example 2 - Control of Control of | Exercise of the second second se | Learner Anna Anna Anna Anna Anna Anna Anna Ann |

(รูปภาพ การสืบค้นช่องสืบค้นจากคำหรือวลี)

เมื่อคลิกที่คำแนะนำจะปรากฏหน้าจอแสดงคำแนะนำในการสืบค้นการใช้สัญลักษณ์ (Wildcard)

|                        | คำแนะนำในการสืบคัน                                                                                                    |                                     |
|------------------------|----------------------------------------------------------------------------------------------------|-------------------------------------|
| หน้าหลัก E-Book≡       | การใช้สัญลักษณ์ (Wildcard) ร่วมกับการสืบค้น                                                                                                    | en <b>th</b>                        |
| ຄຳຄັນກົ່ວໄປ<br>(ກຳແບນ) | – ใช้เครื่องหมายดอกจัน (*) แทนตัวอักขระหลังคำคัน ตัวอย่างเช่น หากท่านพิมพีว่า King* ระบบจะแสดงผลลัพท์รวมไปถึง คำว่า King, Kingsley,<br>และ Kingford<br>– ใช้เครื่องหมายคำถาม (?) แทนอักขระ 1 ตัวในระหว่างคำ ตัวอย่างเช่น le wom?n ระบบจะแสดงผลลัพท์รวมไปถึง woman และ women<br>แต่ถ้าหากตัวเครื่องหมายคำถามอยู่เป็นตัวอักขระสุดท้ายของคำที่สืบคัน จะไม่ถือว่าเป็นสัญลักษณ์ Wildcard เช่น สามารถสืบคันชื่อเรื่องเช่น อะไร<br>อยู่ในทะเล "What's in the Sea?" | าสู้ระบบ / สมัครสมาชิก<br>คันหา     |
| กรัพยากรใหม่ กรัพยา    | Close<br>การจัดการองค์ความรู้ กลอ. (KM) สื่อประชา<br>กรมส่งเล                                                                                                    | สัมพันธ์ห้องสนุด<br>เริ่มอตุสาหกรรม |

(รูปภาพ คำแนะนำการสืบค้น)

#### ๓.๑ การใช้สัญลักษณ์ (Wildcard) ร่วมกับการสืบค้น

- การใช้เครื่องหมายดอกจัน (\*) แทนอักขระหลังคำค้น ตัวอย่างเช่น หากท่านพิมพ์ว่า Eco\* ระบบจะ แสดงผลลัพท์รวมไปถึง คำว่า Eco, Economic ฯลฯ

| บัตรรายการ      |                                                      |
|-----------------|------------------------------------------------------|
|                 |                                                      |
| ISBN            | 9788492810918                                        |
| เลขเรียกหนังสือ | IE 25 P1                                             |
| ຜູ້ແຕ່ວ         | Promopress (2)                                       |
| ชื่อเรื่อง      | Eco Design : Lamps/Lampes/Lamparas/Iluminacao : 2013 |
| พิมพลักษณ์      | Barcelona : Promopress, 2013                         |
| จำนวนหน้า       | 155 p.                                               |
| หมายเหตุทั่วไป  | ตัวอย่างและแนวคิดการออกแบบโคมไฟ                      |
| หัวเรื่อง       | Lamp Design                                          |
|                 | Eco Design (4)                                       |
|                 | โคมไฟ การออกแบบ (3)                                  |
| สถานที่จัดเก็บ  | ศภ2                                                  |
| ประเภท          | หนังสือ(Book)                                        |
|                 |                                                      |

(รูปภาพ แสดงผลการสืบค้น Eco\*)

| บัตรรายการ                           |                     |
|--------------------------------------|---------------------|
|                                      |                     |
| <b>เลขทะเบียนหนังสือ</b> 077         |                     |
| <b>เลขเรียกหนังสือ</b> I P153e 69    |                     |
| <b>ผู้แต่ง</b> Palda , Kristian S.   |                     |
| ชื่อเรื่อง Economic Analysis for N   | larketing Decision. |
| พิมพลักษณ์ USA: Prentce - Hall , 196 | 9                   |
| <b>จำนวนหน้า</b> 260 p.: ill         |                     |
| <b>หัวเรื่อง</b> Economic Analysis.  |                     |
| Marketing Decision.                  |                     |
| <b>สถานที่จัดเก็บ</b> สพส            |                     |
| <b>ประเภท</b> หนังสือ(Book)          |                     |
| < >                                  |                     |

(รูปภาพ แสดงผลการสืบค้น Eco\*)

- การใช้เครื่องหมายคำถาม (?) แทนอักขระ ๑ ตัวในระหว่างคำ ตัวอย่างเช่น Wom?n ระบบจะ แสดงผลลัพท์รวมไปถึง Women และ Woman

| บัตรรายการ      |                                                                                                    |
|-----------------|----------------------------------------------------------------------------------------------------|
|                 |                                                                                                    |
| ISBN            | 9781422101025                                                                                                    |
| เลขเรียกหนังสือ | T 18 050                                                                                                    |
| ຜູ້ແຕ່ວ         | Hewlett, Sylvia Ann                                                                                                    |
| ชื่อเรื่อง      | Off-Ramps and On-Ramps : Keeping Talented Women on the Road to Success                                                                                                    |
| พิมพลักษณ์      | Boston : Harvard Business School Press 2007                                                                                                    |
| จำนวนหน้า       | 299 p.                                                                                                    |
| หมายเหตุทั่วไป  | Part 1: The challenge,Why mess with the male Competitive model?,Women's Nonlinear<br>Careers,Extreme jobs, Extreme Demands,The Business case for Diversity, Part 2: Models at the<br>Cutting edge,Establishing flexible work arrangements,Creating arc-of-career<br>flexibility,Reimagining work life,Claiming and sustaining ambition,Tapping into<br>altruism,Combating stigma and stereotypes,Canaries in the coal mine |
| หัวเรื่อง       | Women Employment                                                                                                    |
|                 | Corporations United States                                                                                                    |
|                 | Business (43)                                                                                                    |
| สถานที่จัดเก็บ  | กสอ                                                                                                    |
| ประเภท          | หนังสือ(Book)                                                                                                    |
|                 |                                                                                                    |

(รูปภาพ แสดงผลการสืบค้น Wom?n)

แต่ถ้าหากตัวเครื่องหมายคำถามอยู่เป็นตัวอักขระสุดท้ายของคำที่สืบค้น จะไม่ถือว่าเป็นสัญลักษณ์ Wildcard เช่น สามารถสืบค้นชื่อเรื่องเช่น อะไรอยู่ในทะเล "What's in the Sea?"

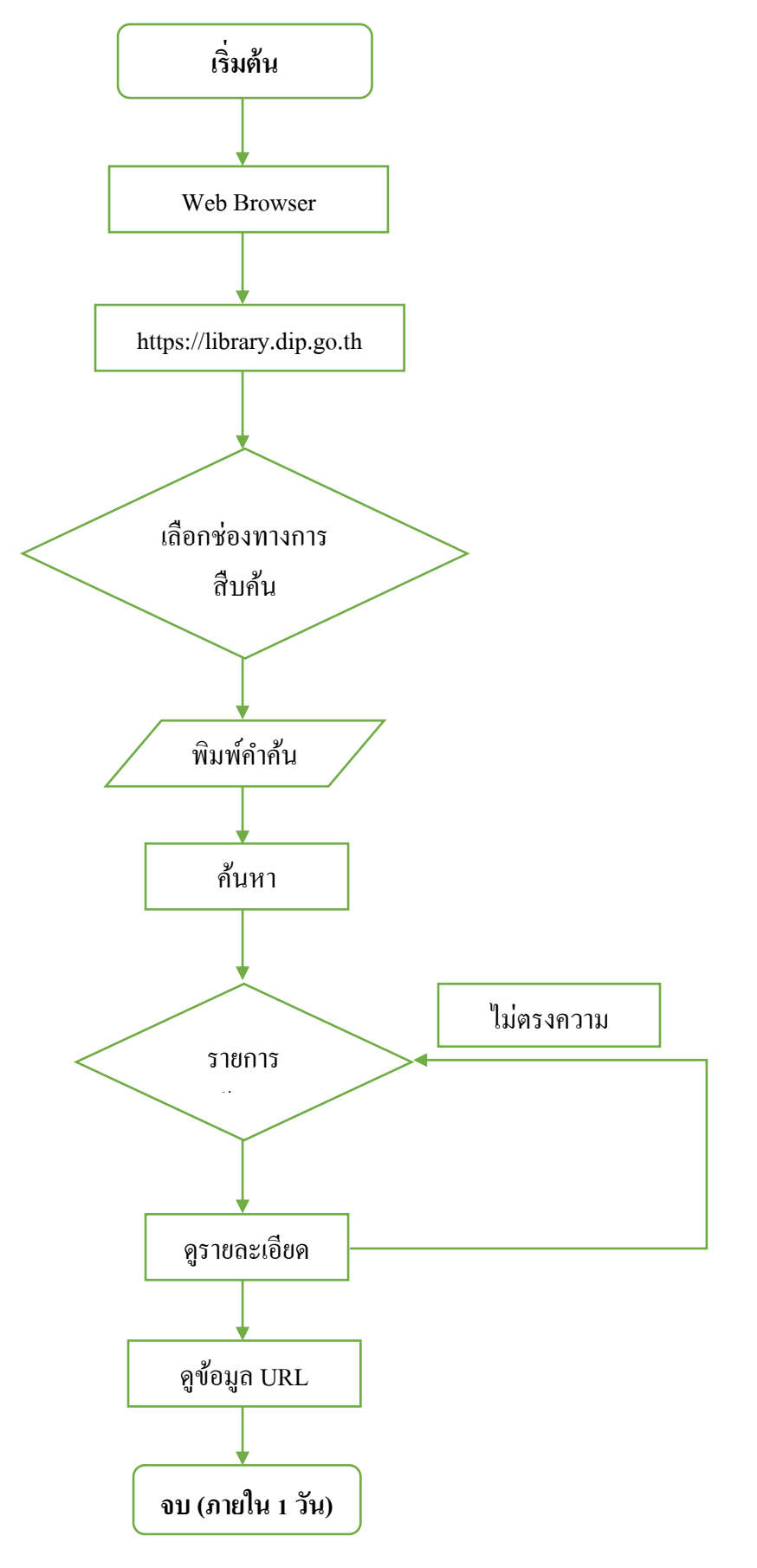

## การเข้าถึงสื่อประสมรูปแบบ URL Object

คู่มือการใช้งานระบบห้องสมุดอัตโนมัติ ELIB 23

#### ๙. การเปิดสื่อประสม (Multimedia Link URL Object)

หลังการสืบค้นข้อมูลที่แสดงรายละเอียดทางบรรณานุกรมของสารสนเทศ แล้วนั้น ห้องสมุดกรม ส่งเสริมอุตสาหกรรม มีไฟล์อิเล็กทรอนิกส์เผยแพร่ ได้แก่ เอกสารฉบับเต็ม, หนังสืออิเล็กทรอนิกส์, บทความ และ สื่อประสม เพื่อให้สมาชิกและบุคคลทั่วไปเข้าถึงได้ โดยมีรูปแบบแบบการเข้าถึงสื่อประสม ๒ รูปแบบ

๑. URL Object เขตข้อมูล ๘๕๖ Link

ම. Icon Multimedia

#### ๙.๑ การเข้าถึงสื่อประสมรูปแบบ URL Object

จากหน้าจอบัตรรายการ (Card Screen) นั้นจะมีส่วนที่เชื่อมโยงกับมัลติมีเดีย โดยสามารถคลิก ดาวน์ โหลดข้อมูล.pdf เพื่อดูไฟล์เอกสาร

| ์ตรรายการ       |                                                                                                    | หน้าปก            |
|-----------------|----------------------------------------------------------------------------------------------------|-------------------|
| เลขเรียกหนังสือ | E-Book18                                                                                                    | LEARNING MADE BAS |
| ผู้แต่ง         | Amy Hodler                                                                                                    | New New York      |
| ชื่อเรื่อง      | กราฟ Data Science                                                                                                    | Graph Data Sc     |
| พิมพลักษณ์      | กรุงเทพฯ : สำนักงานเศรษฐกิจอุตสาหกรรม, 2561                                                                                                    |                   |
| หมายเหตุทั่วไป  | หนังสือฟรี กราฟ Data Science สำหรับทดลองใช้ (Graph Data Science For Dummies) สอนรากฐาน<br>ของงานการทำทราพปีกยาศาสตร์ข้อมูล เริ่มตั้งแต่ การทำหนดการวิเคราะห์กราฟเบื้องดัน และจัดวางรูป<br>แบบแนวคิดอัลกอรีทีม (algorithms) ไปจนถึงการแสดงวิธีใช้สำหรับการเรียนรู้ของเครื่อง (machine<br>learning) และตัวอย่างการแก้ปัญหา ช่วยให้ผู้อ่านได้ - ทำความเข้าใจพื้นฐานวิทยาศาสตร์ข้อมูลกราพ -<br>คาดการณ์ได้ดีขึ้นด้วยการวิเคราะห์กราฟ - ยกระดับแอปพลิเคชันของคุณด้วยเทคโนโลยี GDS |                   |
| หัวเรื่อง       | Data Science                                                                                                    | Brought to        |
|                 | Graph Data Science                                                                                                    |                   |
|                 | E-Book (15)                                                                                                    | Marki             |
| URL Object      | ดาวห์โหลดข้อมูล.pdf                                                                                                    |                   |
| สถานที่จัดเก็บ  | กสอ                                                                                                    | 🖃 บัตรรายการ      |
| ประเภท          | หนังสือ(Book)                                                                                                    | 🔳 หน้า MARC       |
|                 |                                                                                                    | 🗳 รายการตัวเล่ม   |
|                 |                                                                                                    | + บันทึกรายการ    |

#### (รูปภาพ เลือกลิงก์มัลติมีเดียจากหน้าบัตรรายการบรรณานุกรม)

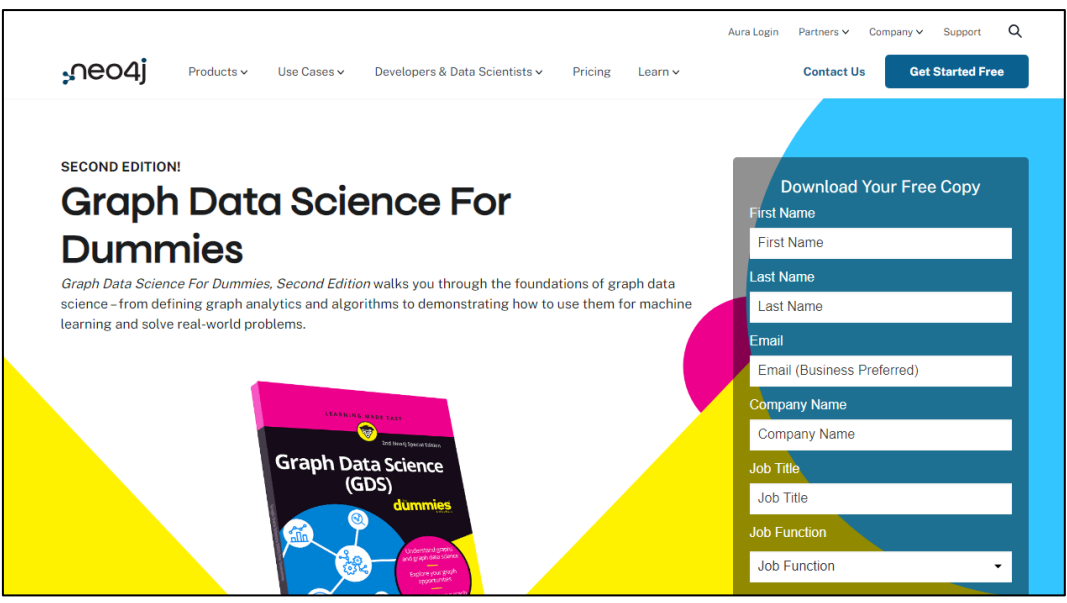

(รูปภาพ ตัวอย่าง Tag ๘๕๖)

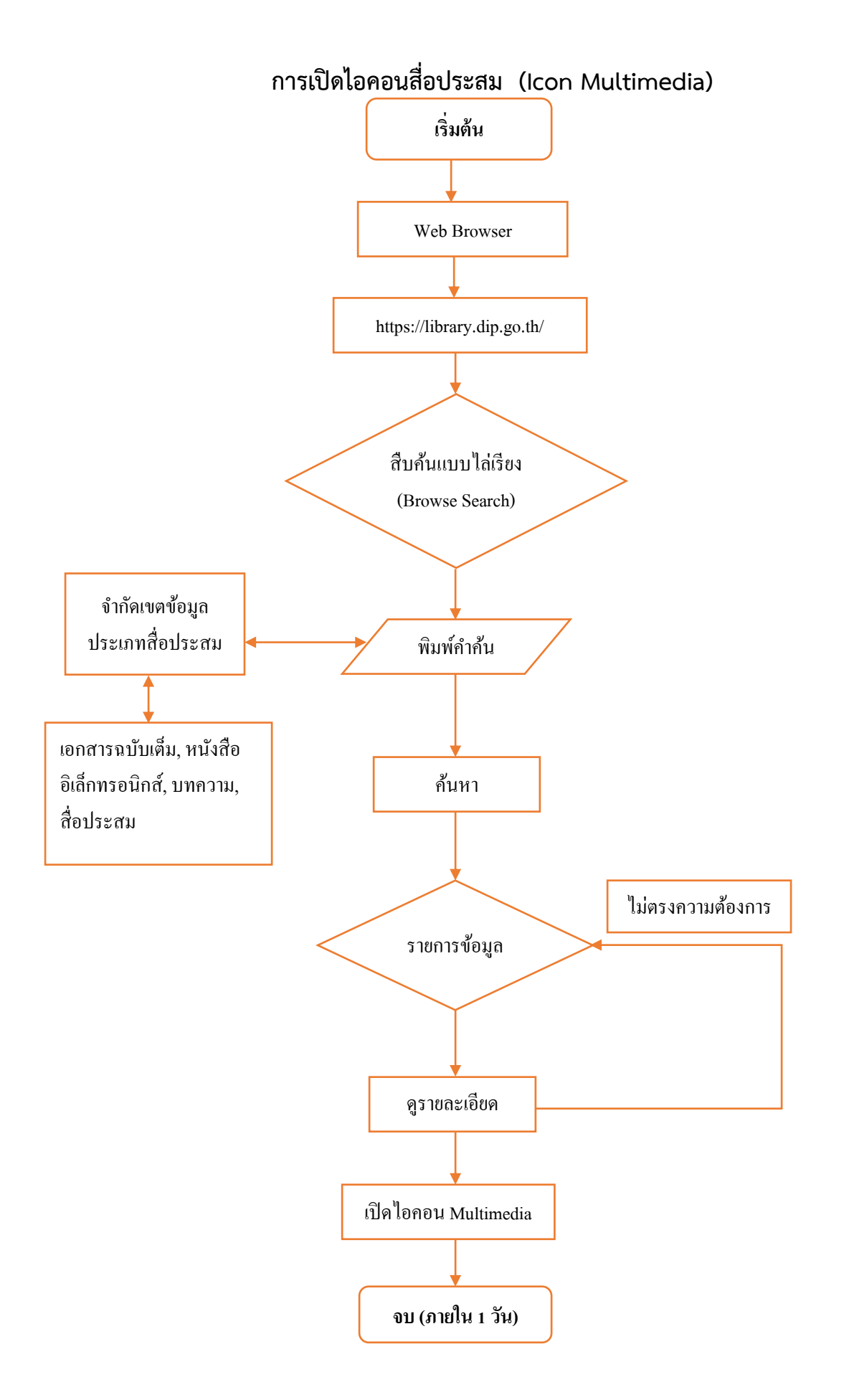

คู่มือการใช้งานระบบห้องสมุคอัตโนมัติ ELIB 25

#### ๙.๒ การเปิดไอคอนสื่อประสม (Icon Multimedia)

จากหน้าจอ**บัตรรายการ (Card Screen)** นั้นจะมีส่วนที่เชื่อมโยงกับมัลติมีเดียแบบ **Icon Multimedia** ที่ใต้หน้าปกหนังสือด้านขวามือ โดยสามารถคลิกเพื่อดูไฟล์เอกสารหรือวิดีโอ ต่างๆ ได้เช่นเดียวกับการเปิดสื่อ ประสมแบบ Link URL Object ดังรูป

| มัตรรายการ                    |                                                                                                    |                                                                                                    | หน้าปก                                                                                                    |
|-------------------------------|----------------------------------------------------------------------------------------------------|----------------------------------------------------------------------------------------------------|----------------------------------------------------------------------------------------------------|
| เลขเรียกหนังสือ<br>ชื่อเรื่อง | E-Book23<br>แนวอีกการพัฒนานัยเชี่น้อนอากอรัส                                                                                                    |                                                                                                    | HUTRATTY HEAVISTING OF SALage an HYS<br>Desciments and desciments<br>and desciments<br>and |
| บบเรียง                       |                                                                                                    | คลิกเพื่อดู                                                                                            | Concentrate Laboration                                                                                                    |
| พมพสกษณ                       | אראין אראין אראין אראין אראין אראין אראין אראין אראין אראין אראין אראין אראין אראין אראין אראין אראין אראין אר<br>אראין אראין אראין אראין אראין אראין אראין אראין אראין אראין אראין אראין אראין אראין אראין אראין אראין אראין אראי                                                                                     | ข้อมูล                                                                                                 |                                                                                                    |
| จานวนหนา                      |                                                                                                    |                                                                                                    | Antoniosop page and<br>the second of the second second secon                                                                                                    |
|                               | ระบบบัญชีข้อมูล (Data Catalog) เพื่อนำไปสู่การเปิดเผยข้อมูลภาครัฐ (Open D<br>กระบวนการการวิเคราะห์ข้อมูลขนาดใหญ่ นักวิทยาศาสตร์ข้อมูล (Data Scientis<br>ค้นหาแหล่งข้อมูลสำคัญตามหัวข้อการวิเคราะห์และทำความเข้าใจการใช้ข้อมูลในไ<br>กาครั้งถึงเป็นสิ่งจำเป็นที่ช่ายให้ผู้ใช้ประโยชน์ให้อแลสามารถสินเต้ม ร้องขอ เข้าจัง | Data) หลักการเหตุผล ใน<br>(t) จำเป็นต้อง สำรวจและ<br>มิติต่าง ๆ บัญชีข้อมูล<br>กราบแหล่งที่มา ชั้นความ | เอกสารฉบับเด็ม                                                                                                    |
| หมายเหตุทั่วไป                | ลับ ประเภท รูปแบบ และสามารถใช้ประโยชน์ของมือมูลภาครัฐทั้งหมดได้ บัญชีข้อ                                                                                                    | มมูลจึงเป็นเสมือนสมุด                                                                                  |                                                                                                    |
|                               | หน้าเหลือง (Yellow Pages) ของข้อมูลภาครัฐที่สำคัญกังหมุด ที่เป็นจุดเริ่มต่นสั<br>ประโยชน์ข้อมูล ภาครัฐให้มีประสิทธิผล สามารถบูรณาการ ให้บริการ และใช้ประโย<br>อย่างเป็นระบบ ตลอดจนพัฒนาบัญชีข้อมูลของประเทศ (National Data Catalc<br>ประโยชน์ร่วมทั้บบัญชี ข้อมลภาคเอกชนในระยะต่อไป                                    | าคัญในการพัฒนาการใช<br>เซน์ข้อมูลข้ามหน่วยงานได้<br>อg) ซึ่งจะเชื่อมต่อและใช้                          | <ul> <li>ตายากรด้วเล่ม</li> </ul>                                                                                                    |
| หัวเรื่อง                     | บัญชีข้อมลภาครัฐ                                                                                                    |                                                                                                    | + บันทึกรายการ                                                                                                    |
|                               | ้ ข้อมูลภาครัฐ                                                                                                    |                                                                                                    | ส่งหน้านี้ไปยังสมาร์ทโฟน                                                                                                    |
|                               | E-Book (15)                                                                                                    |                                                                                                    |                                                                                                    |
| URL Object                    | ดูข้อมูลเพิ่มเติม                                                                                                    |                                                                                                    |                                                                                                    |
| สถานที่จัดเก็บ                | กสอ                                                                                                    |                                                                                                    |                                                                                                    |
| Javan                         | (U) 1 (D                                                                                                    |                                                                                                    | ้จานข้อมลปัจจบัน                                                                                                    |

#### (รูปภาพ เลือกปุ่มมัลติมีเดียจากหน้าบัตรรายการบรรณานุกรม)

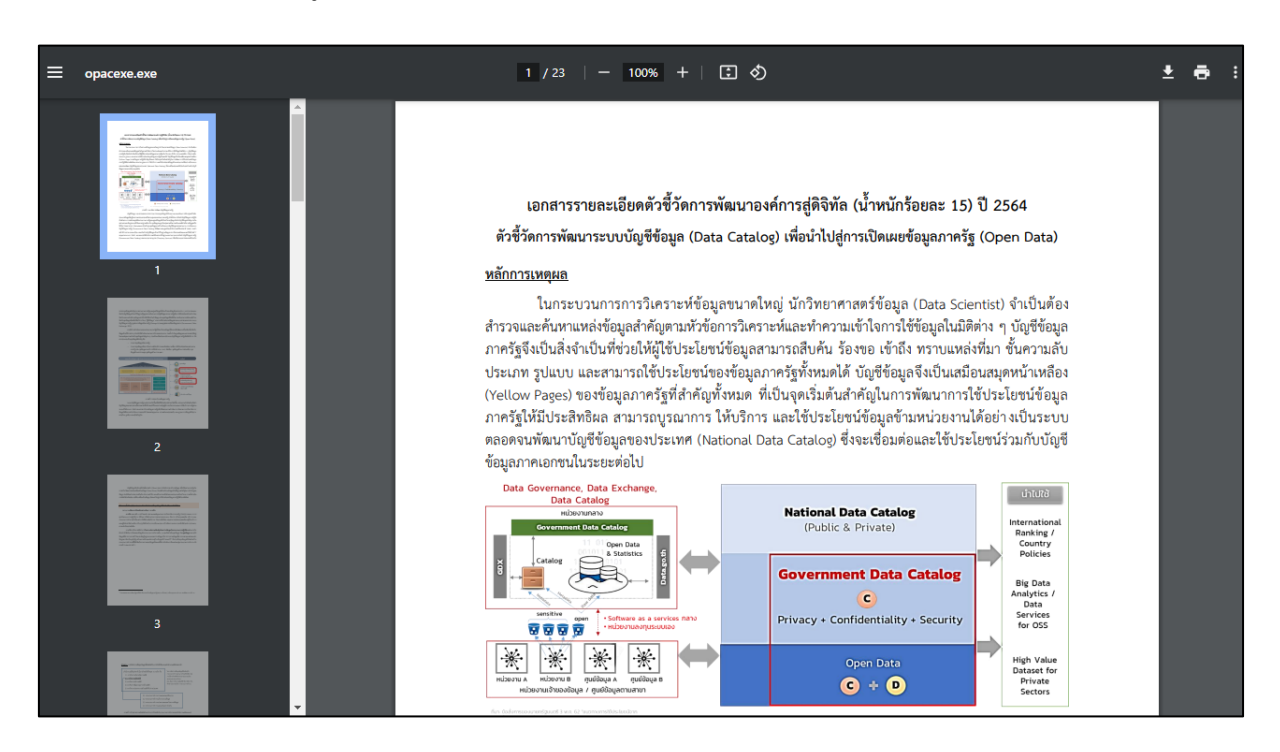

(รูปภาพ ตัวอย่างไฟล์ Full Text จาก Icon Multimedia)

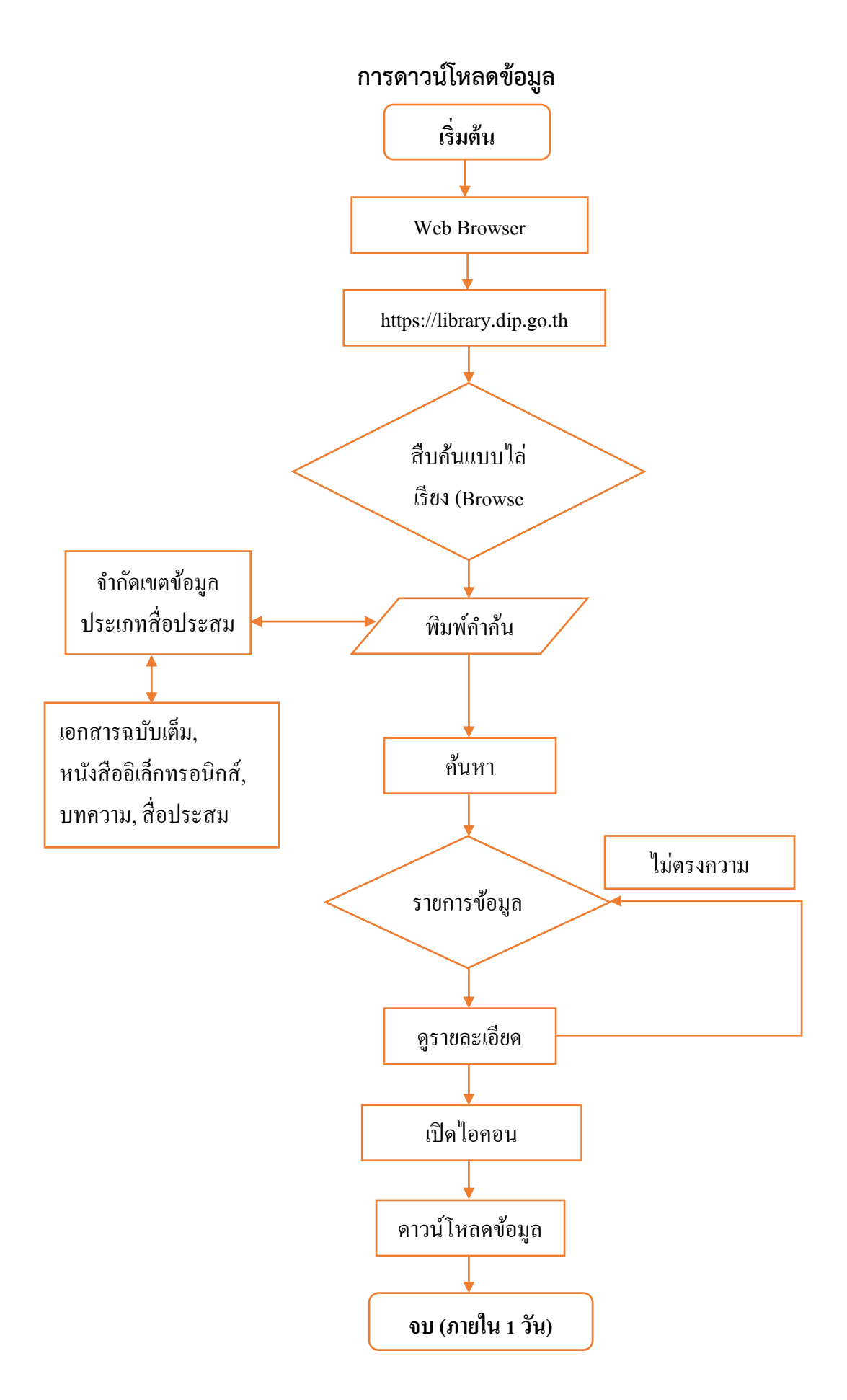

คู่มือการใช้งานระบบห้องสมุคอัตโนมัติ ELIB 27

#### ๙. การดาวน์โหลดข้อมูล

๑) หน้าหลัก เลือกเมนูการสืบค้นแบบไล่เรียง

|                       | <b>ห้องสมุดกรมส่งเสริมอุตลาหกรรม</b><br>Department Of Industrial Promotion Library         |                                            |
|-----------------------|--------------------------------------------------------------------------------------------|--------------------------------------------|
| หน้าหลัก E-Book≡      | ₫∪ñu ▼                                                                                     | en <b>th</b>                               |
| ຄຳຄັນກົ່ວໄປ<br>ກຳພະນາ | สืบค้นแบบไล่เรียง<br>สืบค้นงากกำหรือวลี<br>สืบค้นแบบหลายค่า<br>ฐานข้อมูล : Main Database 🗸 | 👤 สมาชิกเข้าสู่ระบบ / สมัครสมาชิก<br>คันหา |

(รูปภาพ หน้าหลัก เลือกเมนูสืบค้นแบบไล่เรียง)

๒) พิมพ์คำที่ต้องการสืบค้น จากนั้นคลิกที่ จำกัดเขตข้อมูล และเลือกประเภทสื่อประสมที่ต้องการดาวน์โหลด

| สืบคันแบบไล่เรียง สืบคันจากคำหรือวลี สีบค | วันแบบหลายคำ<br>พิษาณ์ด้าวนี้ |
|-------------------------------------------|-------------------------------|
| ชื่อเรื่อง 🗸 บัณชีข้อมูลภ                 | กลรัฐ ต้องการ<br>สืบค้น       |
| ฐานข้อมูล : 🛛 Main Database 💙             |                               |
| จำกัดเขตข้อมูล 🥢 คลิกที่นี่               |                               |
| ประเภทเอกสาร (950) :                      | All                           |
| ກາບາ :                                    | ทั้งหมด 🗸                     |
| เมืองที่พิมพ์ :                           | ทั้งหมด 🗸                     |
| สถานที่จัดเก็บตัวเล่ม :                   | All 🗸                         |
| ประเภทตัวเล่ม :                           | All                           |
| ประเภทสื่อประสม :                         | เอกสารฉบับเต็ม 🗸              |
| ប៉ក់ឆារw៍ :                               | ถึง                           |
| จำนวนรายการต่อหน้า :                      | 50 •                          |
| กดคันหา                                   | คันหา เคลียร์                 |

(รูปภาพ การสืบค้นแบบไล่เรียง)

| ``   | a a                      | 2 ਕ                  | 4     | ทยลย          |
|------|--------------------------|----------------------|-------|---------------|
| ~ )  | ແຜ່ອາຍຸລະວຍຄວະຄວາຂອງ     | 211115061192083      | ລເຮລາ | ໄລແລງຄວາ      |
| 6117 | PRUNING 1 1011 1 106 161 | ถ เม เ อเท เ ม เ บ เ | ถเวยง | PAINAIANUI 19 |
|      |                          |                      |       |               |

| สืบค้เ | นแบบไล่เรี         | รียง                                                                                                    |
|--------|--------------------|----------------------------------------------------------------------------------------------------|
|        | ชื่อเรื่อง         | <ul> <li>บัณชีข้อมูลภาครัฐ</li> </ul>                                                                                                    |
| ผลการ  | รสืบคัน : จากชื่อเ | ร้อง                                                                                                    |
| 1      |                    | รายการ โยญี่ประเภทอิวการที่อะให้การส่งเสรียการองกุม ## กอบ 1                                                                                                    |
| 2      | 1                  | <ul> <li>มัณซีหัวใจสำคัญการบริหารการเงิน</li> </ul>                                                                                                    |
| 3      | 1                  | 🖕 มัญญัติ 10 ข้อในการทำงาน : 2555                                                                                                    |
| 4      | 1                  | มัญญัติ 10 ประการในการลงทุนเวียตนาม : 2556                                                                                                    |
| 5      | 1                  | มัญญัติ 20 ประการคู่มือเตรียมความพร้อมก่อนเข้าสู่อาเซียน : 2555     ได้ต้องการ     ได้ต้องการ     ได้ต่องการ     ได้ต้องการ     ได้ต้องการ     ได้ต่องการ     ได้ต้องการ     ได้ต่องการ     ได้ต่องการ      ได้ต่องการ     ได้ต่องการ      ได้ต่องการ |
| 6      | 1                  | ุ่¢ มัญญัติ10 ประการรวยด้วยธุรกิจSMEs                                                                                                    |
| 7      | 2                  | 🖕 บัณฑิตหนุ่มเมืองกาฟสินธุ์ ตั้งป็มน้ำมัน"ใบโอดีเซล"                                                                                                    |
| 8      | 1                  | ุ่∌ มัดเจ็ทปัดฝุ่นธุรกิจเช่ารถบรรทุกรับ AEC : 2555                                                                                                    |
| 9      | 1                  | 🖕 มัตรเครดิตโค้งสุดท้ายปี '58 ค่อนข้างชมเซาส่วนปี '59 ประคองการเติมโต : 2558                                                                                                    |
| 10     | 1                  | ♦ มัตรโดยสารอิเล็กทรอนิกส์: รูปแบบใหม่ของบัตรโดยสารเครื่องบิน                                                                                                    |

(รูปภาพ แสดงผลรายการชื่อเรื่อง)

๔) เมื่อคลิกที่ชื่อเรื่อง จะแสดงผลหน้าบัตรรายการ พร้อมไอคอน เอกสารฉบับเต็ม ให้สามารถดาวน์โหลดได้

| สรรายการ        |                                                                                                    |                            | หน้าปก                                                                                                    |
|-----------------|----------------------------------------------------------------------------------------------------|----------------------------|----------------------------------------------------------------------------------------------------|
| เลขเรียกหนังสือ | E-Book23                                                                                                    |                            | ศษาศึกการที่สมานชีญชี พืชมูลอาหารัฐ<br>Dis Jammes Cale Dags<br>(Control Cale Cale Cale Cale Cale Cale Cale Cal                                                                           |
| ชื่อเรื่อง      | แนวคิดการพัฒนาบัญชีข้อมูลภาครัฐ                                                                                                    |                            | Geverament Data Catalog                                                                                                    |
| พิมพลักษณ์      | กรุงเทพฯ : โรงพิมพ์กรุงเทพ, มปพ.                                                                                                    | คลกเพอดู                   |                                                                                                    |
| จำนวนหน้า       | 23 หน้า                                                                                                    | ขอมูล                      |                                                                                                    |
|                 | เอกสารรายละเอียดตัวชี้วัดการพัฒนาองค์การสู่ดิจิทัล (น้ำหนักร้อยละ 15) ปี 2564 ตัวชี้วัดก                                                                                             | ารพัฒนา                    | Anacatan waterbalantycký      Constructional      Constructional      Constructional      Constructional      Constructional      Constructional      Constructional      Constructional |
|                 | ระบบบญชขอมูล (Data Catalog) เพอนำไปสู่การเปดเผยขอมูลภาครฐ (Open Data) หลิกก<br>กระบวนการการวิเคราะห์ข้อมูลขนาดใหญ่ นักวิทยาศาสตร์ข้อมูล (Data Scientist) จำเป็นตั้ง                  | ารเหตุผล (น<br>อง สำรวจและ | เอกสารฉบับเต็ม                                                                                                    |
| ÷               | หาแหลงขอมูลสาคญตามหวขอการวเคราะหและทาความเขาเจการเชขอมูลเนมตตาง ๆ บญชขอมูล<br>ารัฐจึงเป็นสิ่งจำเป็นที่ช่วยให้ผู้ใช้ประโยชน์ข้อมูลสามารถสืบค้น ร้องขอ เข้าถึง ทราบแหล่งที่มา ชั้นความ |                            | 🗖 บัตรรายการ                                                                                                    |
| หมายเหตุทั่วไป  | ้ลับ ปร <sup>ิ</sup> เภท รูปแบบ และสามารถใช้ประโยชน์ของข้อมูลภาครัฐทั้งหมดได้ บัญชีข้อมูลจึงเป็นเ                                                                                    | สมือนสมุด                  | 🗏 មហ៊ុរ MARC                                                                                                    |
|                 | หนาเหลอง (Yellow Pages) ของขอมูลภาครฐกสาคญทงหมด ทเบนจุดเรมตนสาคญเนการ<br>ประโยชน์ข้อมูล ภาครัฐให้มีประสิทธิผล สามารถบูรณาการ ให้บริการ และใช้ประโยชน์ข้อมูลข้า                       | พฒนาการเช<br>มหน่วยงานได้  |                                                                                                    |
|                 | อย่างเป็นระบบ ตลอดจนพัฒนาบัญชีข้อมูลของประเทศ (National Data Catalog) ซึ่งจะเชื่อ                                                                                                    | อมต่อและใช้                |                                                                                                    |
|                 | ประเยชนรวมกบบญช ขอมูลภาคเอกชนในระยะต่อเป                                                                                                    |                            | 💾 + บันทึกรายการ                                                                                                    |
| หัวเรือง        | บญชขอมูลภาครฐ                                                                                                    |                            | ส่งหน้านี้ไปยังสมาร์ทโฟน                                                                                                    |
|                 | ข้อมูลภาครัฐ                                                                                                    |                            |                                                                                                    |
|                 | E-Book (15)                                                                                                    |                            |                                                                                                    |
| URL Object      | ดูข้อมูลเพิ่มเติม                                                                                                    |                            |                                                                                                    |
| สถานที่จัดเก็บ  | กสอ                                                                                                    |                            | E194 (2458) 3                                                                                                    |
|                 |                                                                                                    |                            |                                                                                                    |

(รูปภาพ หน้าบัตรรายการพร้อมไอคอน เอกสารฉบับเต็ม)

## ๕) กดดาวน์โหลดไฟล์ได้ที่ปุ่มไอคอน

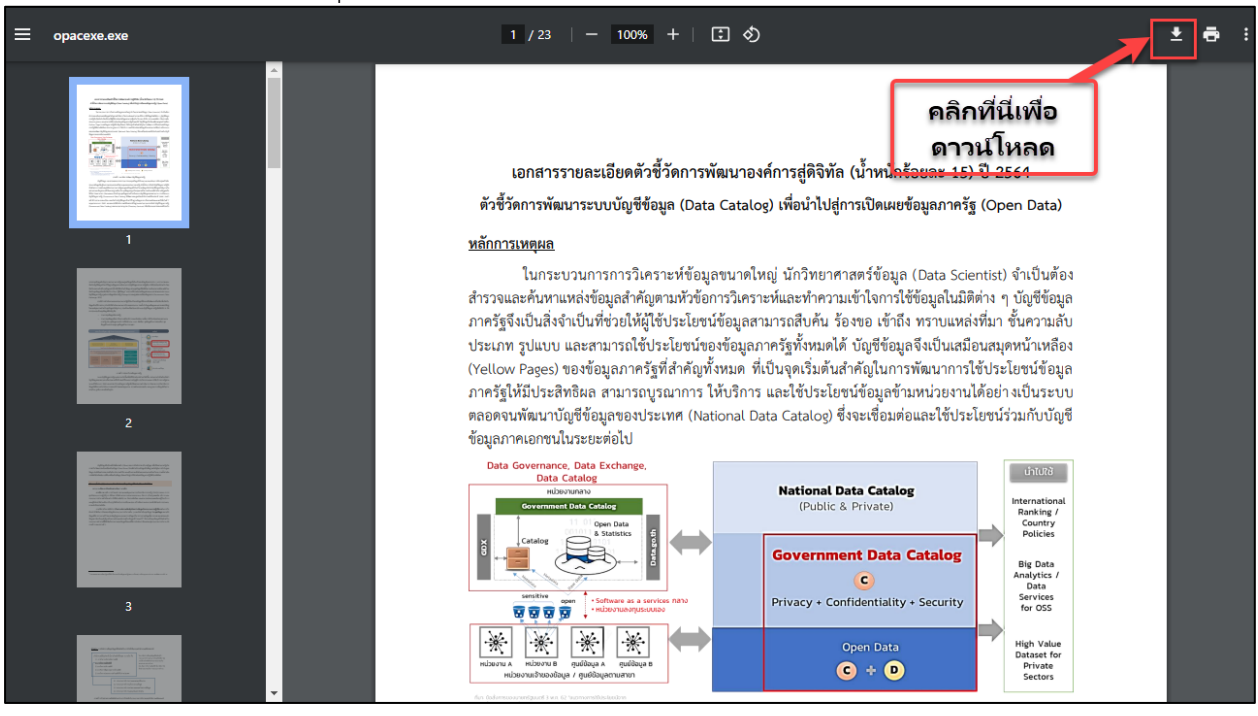

Ŧ

(รูปภาพ การดาวน์โหลดไฟล์มัลติมีเดีย)

๖) เลือกพื้นที่เพื่อเก็บไฟล์มัลติมีเดียที่ต้องการ จากนั้นกด Save

| 🔕 Save As                                                 |                                                   |                                  |                     | ×                          | • • •         |
|-----------------------------------------------------------|---------------------------------------------------|----------------------------------|---------------------|----------------------------|---------------|
| $\leftarrow \rightarrow \checkmark \uparrow \blacksquare$ | → This PC → Data (D:)                             | ن م                              |                     | م                          |               |
| Organize 🔻 Ne                                             | w folder                                          |                                  |                     | i: - ?                     |               |
| ✓ 💻 This PC                                               | Name<br>Name<br>Poxit Advanced PUF Editor + Crack | Date modified<br>9/22/2023 10:40 | Туре<br>File тоlaer | Size                       | เรืออนี้แห่   |
| > 🧻 3D Objects                                            | n Mail                                            | 5/13/2021 13:15                  | File folder         |                            | เสอมพนท       |
| > 📃 Desktop                                               | - MailNew                                         | 3/15/2024 8:57                   | File folder         |                            | เพื่อเอ็บไฟล์ |
| > 🔮 Documents                                             | - Maindata                                        | 6/26/2021 9:29                   | File folder         |                            | ENDELDENE     |
| > 🕹 Downloads                                             | - Master                                          | 1/24/2020 9:18                   | File folder         |                            |               |
| > Music                                                   | - MedioCirc                                       | 4/24/2020 14:34                  | File folder         |                            |               |
| Distures                                                  | MovieCache                                        | 5/24/2021 15:37                  | File folder         |                            |               |
| Pictures                                                  | nultim                                            | 1/7/2022 15:23                   | File folder         |                            |               |
| > 👔 Videos                                                | Patron                                            | 4/24/2020 14:31                  | File folder         |                            |               |
| > 🏪 Win 8.1 VL (C                                         | ) PDF                                             | 8/3/2021 9:16                    | File folder         |                            |               |
| > 👝 Data (D:)                                             | register                                          | 8/6/2020 15:02                   | File folder         |                            |               |
| Notwork                                                   | Software                                          | 3/16/2023 8:50                   | File folder         |                            |               |
| TVELWOIK                                                  | v <                                               |                                  |                     | >                          |               |
| File name:                                                | 0325-161207-E-Book9.pdf                           |                                  |                     |                            |               |
| Save as type:                                             | Adobe Acrobat Document (*.pdf)                    |                                  |                     | ~                          |               |
| ∧ Hide Folders                                            |                                                   |                                  | Save                | Cancel                     |               |
|                                                           | Government Data Catalog                           | (Public & Priva                  | te)                 | International<br>Ranking / |               |

(รูปภาพ การบันทึกข้อมูลไฟล์มัลติมีเดีย)

## เมนูช่วยเหลือ (HELP)

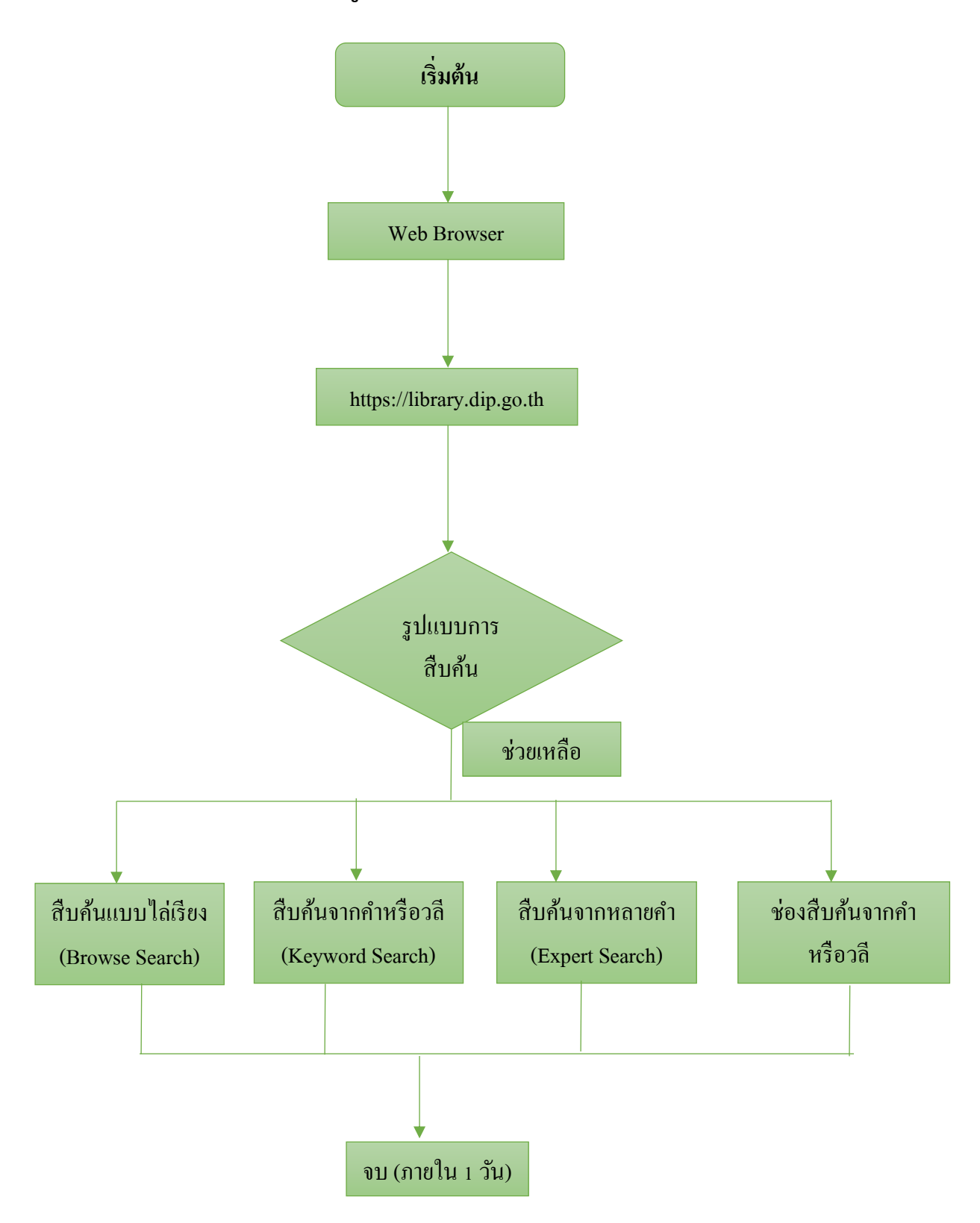

คู่มือการใช้งานระบบห้องสมุคอัตโนมัติ ELIB 31

#### ๖. เมนูช่วยเหลือ (HELP)

เป็นเมนูสำหรับช่วยเหลือผู้ใช้ในการสืบค้นสารสนเทศ มีคำอธิบายวิธีการใช้เมนูต่างๆ ไว้โดยละเอียด เมื่อผู้ใช้คลิกที่เมนู **Help** ในภาษาอังกฤษ หรือ **ช่วยเหลือ** ในภาษาไทย หากใช้งานอยู่ที่หน้าใดๆ และเป็นหน้าจอ ภาษาใด ก็จะมีคำอธิบาย สำหรับหน้านั้นๆ ในภาษานั้นเช่นกันให้ทันที เช่น เมื่อผู้ใช้อยู่ที่หน้า สืบค้นจากคำ หรือวลี (Keyword Search) โดยเป็นเมนูภาษาไทย แล้วคลิกที่ ช่วยเหลือ จะปรากฏหน้าจอนั้นเป็นภาษาไทย

| หน้าหลัก E-Book <b>Ξ</b> สืบคัน รายการ                                                     | รที่บันทึก                                                                                                    | ช่วยเหลือ EN <b>TH</b>                |
|--------------------------------------------------------------------------------------------|----------------------------------------------------------------------------------------------------|---------------------------------------|
|                                                                                            | S ELIB HELP - Google Chrome X                                                                                                    |                                       |
|                                                                                            | ibrary.dip.go.th/elib/elibhelp/gethelp.asp?callerkey=BROWSE&calllang=1                                                                                                    | 👤 สมาชิกเขาสูระบบ                     |
| สืบค้นแบบไล่เรียง สืบค้นจากค่ำหรือวสิ                                                      | การสืบดันแบบไล่เรียง<br>Content                                                                                                    | ์ หน้าจอแสดงผล                        |
| ชื่อผู้แต่ง 👻<br>ฐานข้อมูล : Main Database 👻                                               | เป็นการสืบค้นข้อมูลโดยวิธีการค้นหาแบบเรียงตามพจนานุกรม โดยป้อนข้อมูลที่<br>ต้องการสืบค้นตามลักษณะของคำที่ต้องการ                                                                                                    |                                       |
| จำกัดเขตข้อมูล                                                                             | Aufwarendezit     Aufwarendezit     Aufwarendezit       Aufwaren     extigente       Aufwaren     extigente       Aufwaren     extigente       Aufwaren     extigente       Aufwaren     extigente       Aufwaren     extigente       Aufwaren     extigente |                                       |
| คำแนะนำ                                                                                    | alertitet:<br>an offenfricture<br>Alertitet                                                                                                    |                                       |
| วิธีการสืบค้นแบบไส่เรียง พิมพ์คำค้นที่ต้องก<br>ต้องการสืบค้นเขตข้อมูลผู้แต่งที่เป็นชาวต่าง | dinarafhair: za -<br>BhBad A -                                                                                                    | บคันให้กดที่ จำกัดเขตข้อมูล หากผู้ใช้ |
|                                                                                            | <ul> <li>คำหรือวลี ป้อนค่าหรือวลีใดๆ ที่ต้องการคันหาลงไป</li> <li>จากข้อมูล เลือกชนิดของข้อมูลให้ตรงกับลักษณะของคำ ซึ่งอาจเป็น ชื่อผู้แต่ง หัว<br/>เรื่อง หรือชื่อเรื่อง เป็นอัน</li> </ul>                                                                  | •                                     |

(รูปภาพ การแสดงผล หน้าจอช่วยเหลือ ในหน้าการสืบค้นแบบไล่เรียง)

| การสืบค้นจากคำหรือวลี<br>Content                                                                                                    |                                                                                                    |
|----------------------------------------------------------------------------------------------------|----------------------------------------------------------------------------------------------------|
| เป็นการสืบค้นด้วยคำ โดยผู้ใช้สามารถป้อนค่าหรือวลีไดๆ ที่                                                                                                    | ต้องการค้นหาลงในช่อง ค่าหรือวลี จากนั้นเลือกชนิดของข้อมูลให้ตรงกับลักษณะของค่าที่ต้องการค้นหา                                                                                                    |
|                                                                                                    | าญวารสิญ สิงประ รายางส์หมด สงปลองประ สงเหล่ว (3) 19                                                                                                    |
|                                                                                                    | Bahnastada Bahnsendad Bahnasinan                                                                                                    |
|                                                                                                    | endfold • (Gradi)1666                                                                                                    |
|                                                                                                    | Ann with                                                                                                    |
|                                                                                                    | Nováhározoválti kasiválalizová alisovatapálázove, i várta likájice<br>Talise vletníkováhárováhározána                                                                                                    |
|                                                                                                    | Nited Future<br>ELER, 6 1015 Tool Forein Column - The Future                                                                                                    |
| <ul> <li>คำหรือวฉี ป้อนศาหรือวลิโดๆ ที่ต้องการค้นหาลงไป</li> <li>จากรู้านข้อมูล เลือกชนิดของข้อมูลให้ตรงกับลักษณะของคำ ซึ่งอ</li> <li>จากรู้านข้อมูล เลือกสืบค้นข้อมูลจากรูานข้อมูลที่จัดเก็บไว้</li> <li>ปุ่มค้นหา เพื่อแสดงรายการสืบค้นทั้งหมด</li> <li>ปุ่มค้นหา เพื่อแสดงรายการสืบค้นทั้งหมด</li> <li>ปุ่มค้นหา เพื่อแสดงรายการสืบค้นทั้งหมด</li> <li>ปุ่มค้นหา เพื่อแสดงรายการสืบค้นทั้งหมด</li> <li>ปุ่มค้นหา เพื่อเลลงรายการสืบค้นทั้งหมด</li> <li>ปุ่มค้นหา เพื่อเลลงรายการสืบค้นหางงงงงงงงงงงงงงงงงงงงงงงงงงงงงงงงงงงง</li></ul> | าจเป็น ชื่อผู้แต่ง หัวเรื่อง หรือชื่อเรื่อง เป็นต้น<br>จะรับรายละเอียดข้อมูลที่ต้องการค้นหาใหม่เพื่อสืบค้นครั้งต่อไป<br>มเรื่อง ชื่อเรื่อง เป็นต้น<br>ถูกกำหนดโดยห้องสมุด)<br>า หรือวลีที่สืบค้นหรือไม่ และถ้าพบ จะแสดงจำนวนที่พบออกมาด้วย |
|                                                                                                    | Milynefin daa's vanwalaada aasaa (N M                                                                                                    |
|                                                                                                    | nonsklabal svásudnah                                                                                                    |
|                                                                                                    | en nisa si anna an anna an anna an anna an anna an an                                                                                                    |
|                                                                                                    | enaite endentiaje<br>enaite endentiaje<br>ginale alla endentiaje<br>Ge Tendentiaje endentiaje                                                                                                    |
|                                                                                                    | reliaciónan<br>BLIS, C 201, Sont instructor & Jevon (o. Inc Stell non-                                                                                                    |

(รูปภาพ ตัวอย่าง หน้าจอ ช่วยเหลือ สืบค้นด้วยคำหรือวลี)

#### ระบบช่วยเหล<mark>ือ ELIB</mark> Content

#### หัวข้อที่มีอยู่ในระบบช่วยเหลือของ ELIB

#### • OPAC

- การสืบค้นแบบไล่เรียง (Browse Search)
- การสืบค้นจากคำหรือวลี (Keyword Search)
- การสืบค้นจากหลายค่า (Expert Search)
- ⊾ รายการตัวเล่ม (Copy Menu)
- รายละเอียดตัวเล่ม (Copy Description)
- ⊾ หน้า MARC (MARC Screen)
- ⊾หน้าบัตรรายการ (Card Screen)
- ⊾ รายชื่อหนังสือจากการสืบค้นแบบไล่เรียง (Title List)
- ⊾ระบบสมาชิก (User Empowerment)

(รูปภาพ หน้าจอ Centent ทั้งหมด

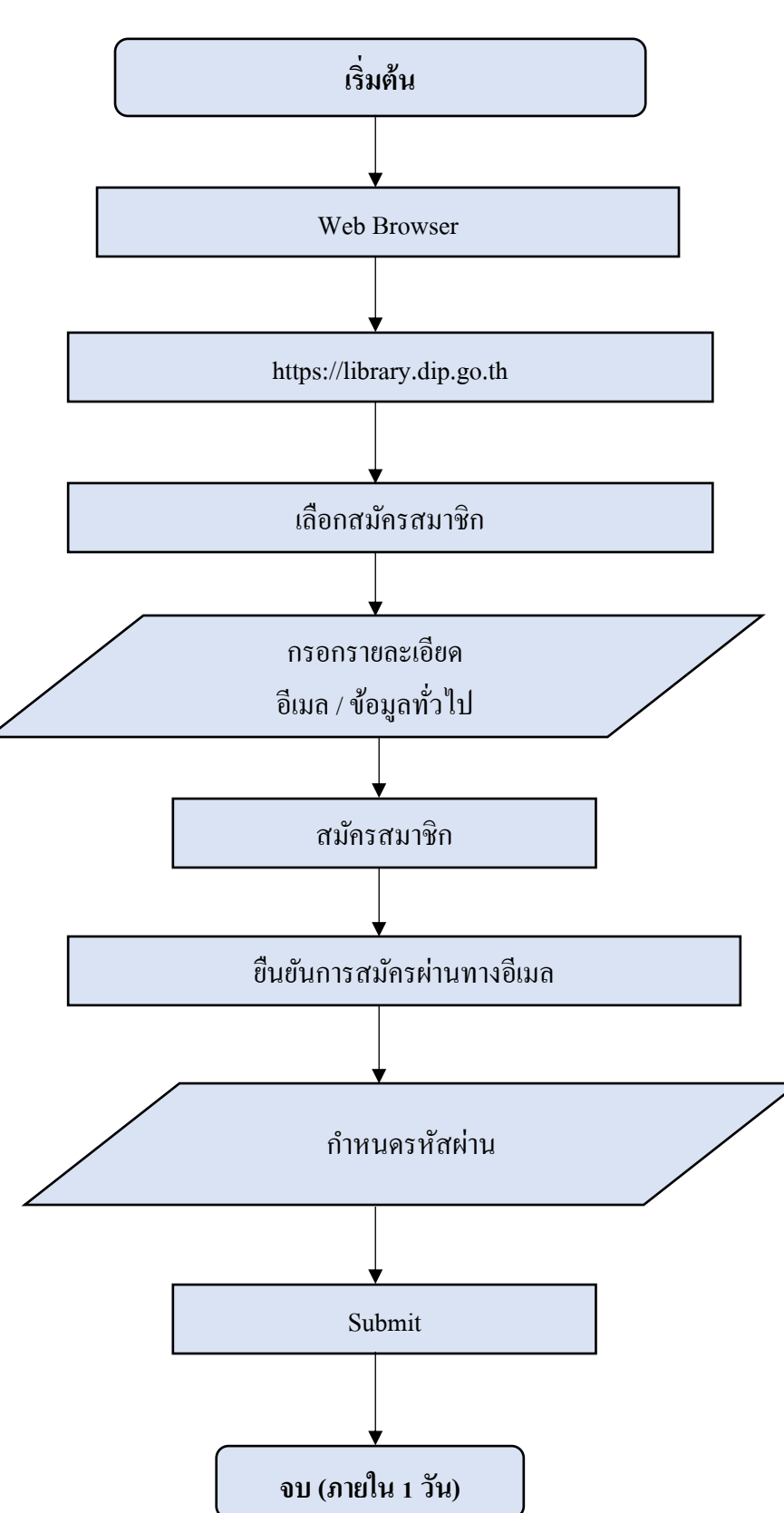

## ขั้นตอนการสมัครสมาชิกผ่านเว็บไซต์

#### ๗. ขั้นตอนการสมัครสมาชิกและการเข้าสู่ระบบ (Register and Member login)

สมาชิกสามารถสมัครสมาชิกได้ด้วยตนเองผ่านเว็บไซต์ห้องสมุด <u>https://library.dip.go.th/</u> หรือ Walk in เพื่อให้เจ้าหน้าที่ลงทะเบียนให้

## ๗.๑. ขั้นตอนการสมัครสมาชิกผ่านเว็บไซต์

- ๑.) เลือก web browser 🧟 🥵 📀 💽 ใส่ชื่อเว็บไซด์ของทางห้องสมุด เช่น https://library.dip.go.th/
- ๒.) ปรากฏหน้าจอหลัก Web OPAC ดังรูป เลือกที่เมนู *สมัครสมาชิก*

| <b>ห้องสมุดกรมส่งเสริมอุตสาหกรรม</b><br>Department Of Industrial Promotion Library<br>หน้าหลัก E-Book = สัมคัน รั |                                                    |
|----------------------------------------------------------------------------------------------------|----------------------------------------------------|
|                                                                                                    | สมาชิกเข้าสู่ระบบ / สมัครสมาชิก                    |
| คำคันทั่วไป 🗸                                                                                                    | คันหา                                              |
| ฐานข้อมูล : Main Database ง                                                                                       | ~                                                  |
| <b>ทรัพยากรใหม่</b> ทรัพยากรยอดนิยม การจัดการองค์ความรู้ กสอ. (KM)                                                | สื่อประชาสัมพันธ์ห้องสมุด<br>กรมส่งเสริมอตุสาหกรรม |

(รูปภาพ เมนูระบบสมาชิกเข้าสู่ระบบ และสมัครสมาชิก)

๒.) จะปรากฏหน้าต่างสำหรับกรอกข้อมูลเพื่อสมัครสมาชิก ดังรูป

| ข                       |                                                              | υ                                                        |          |  |  |
|-------------------------|--------------------------------------------------------------|----------------------------------------------------------|----------|--|--|
|                         |                                                              |                                                          |          |  |  |
| กรุณากรอกข้อมูลลงในแบบฟ | /อร์มให้ถูกต้องและครบ                                        | ถ้วนเพื่อประโยชน์ของสมาชิก                               | ×        |  |  |
| * อีเมล                 |                                                              |                                                          |          |  |  |
| ตรวจสอนที่อยุ่งีเมล     |                                                              |                                                          |          |  |  |
| * ชอ-นามสกุล<br>ชื่อ    | տ                                                            | มสกุล                                                    |          |  |  |
| * ที่อยู่               |                                                              |                                                          |          |  |  |
|                         |                                                              |                                                          |          |  |  |
| ຄມມ                     | ตำบล / แขวง                                                  | อำเภอ / เขต                                              |          |  |  |
| * จังหวัด               | SŘ                                                           | สไปรษณีย์                                                |          |  |  |
|                         |                                                              |                                                          |          |  |  |
| เบอร์โทรศัพท์           |                                                              |                                                          |          |  |  |
| ng                      | 52484<br>รุณาทรอกข้อมูลตามที่เ                               | 🔀 รีเพ/รช<br>ไรากฏบนภาพ:                                 |          |  |  |
| 🗆 ฉันได้อ่านรายละเ      | <mark>เงื่อนไขการจัดเก็บข้อมู</mark><br>อียดครบถ้วนแล้วและยิ | <mark>ลส่วนบุคคล</mark><br>นยอมให้จัดเท็บข้อมูลส่วนบุคคล |          |  |  |
|                         | สมัครสมาชิ                                                   | n                                                        | ย้อนกลับ |  |  |
|                         |                                                              |                                                          |          |  |  |

(รูปภาพ สมัครสมาชิก)

#### m.) ระบบจะให้ผู้ใช้กรอกอีเมลและกดตรวจสอบที่อยู่อีเมล

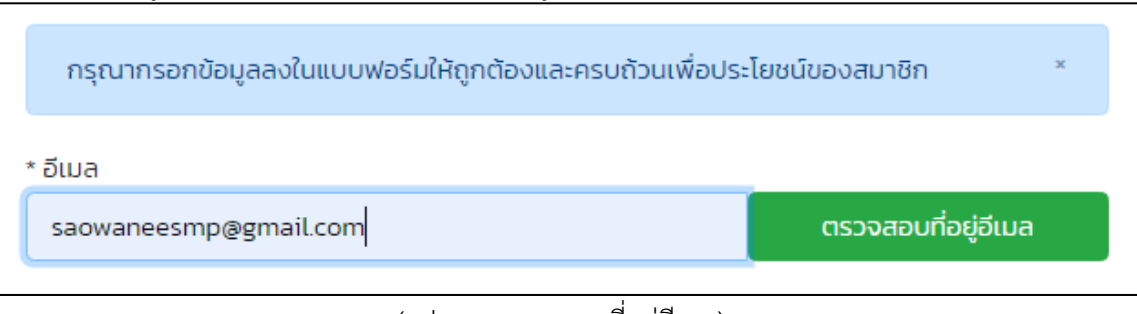

(รูปภาพ ตรวจสอบที่อยู่อีเมล)

๔.) หากที่อยู่อีเมลถูกต้อง จะปรากฏข้อความ "You can use this email"

| กรุณากรอกข้อมูลลงในแบบฟอร์มให้ถูกต้องและครบถ้วนเพื่อประโยชน์ของสมาชิก × |                        |  |  |  |  |
|-------------------------------------------------------------------------|------------------------|--|--|--|--|
| * อีเมล                                                                 |                        |  |  |  |  |
| saowaneesmp@gmail.com                                                   | You can use this email |  |  |  |  |

(รูปภาพ ตรวจสอบที่อยู่อีเมลถูกต้อง)

๕.) เมื่อกรอกข้อมูลเพื่อสมัครสมาชิกเรียบร้อยแล้ว ระบบจะส่งอีเมลแจ้งเตือนที่ดำเนินการสมัครสมาชิกกับ
 ห้องสมุด เพื่อให้ผู้ใช้กดยืนยันอีเมลของคุณ เพื่อกำหนดรหัสผ่านก่อนเข้าใช้งาน

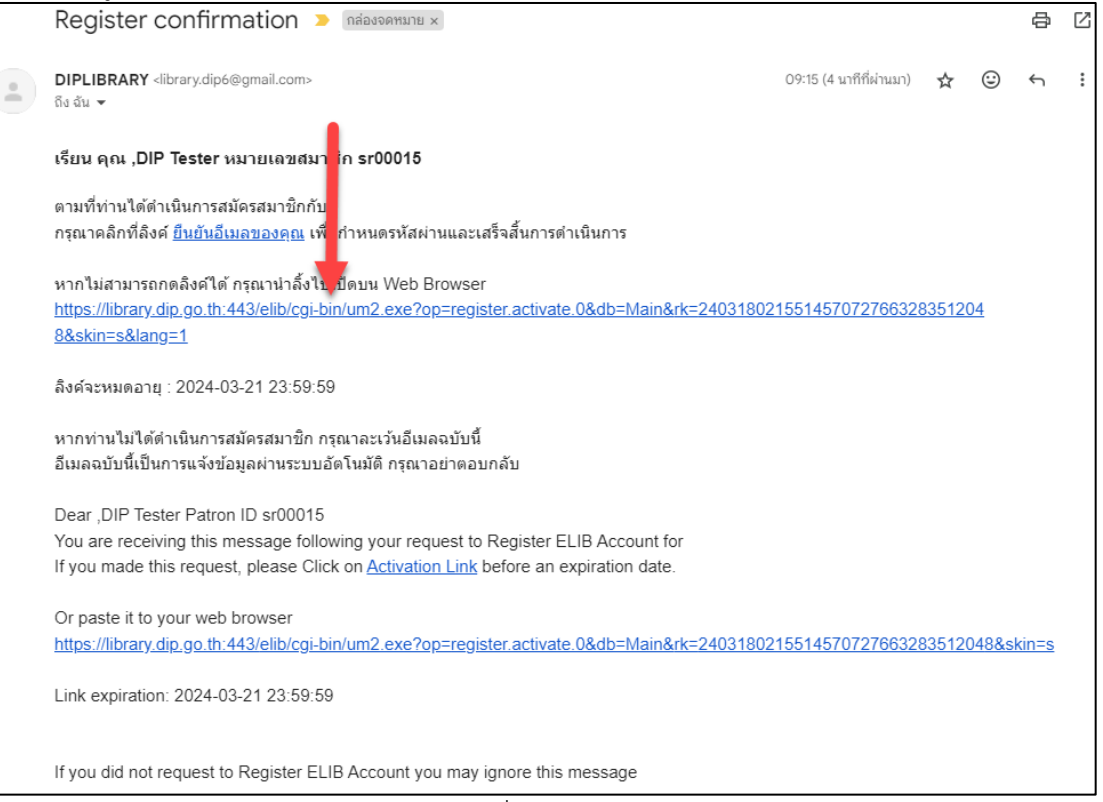

(รูปภาพ การแจ้งเตือนเพื่อยืนยันอีเมลการสมัครสมาชิก)

๖.) หลังจากกดยืนยันอีเมล ผู้ใช้ต้องกำหนดรหัสผ่านใหม่และยืนยันรหัสผ่านใหม่อีกครั้ง จากนั้นกด Submit

| <b>หน้าหลัก</b> สืบคัน รายการที่เก็บ              |                 |                    |  |  |  |  |
|---------------------------------------------------|-----------------|--------------------|--|--|--|--|
|                                                   |                 |                    |  |  |  |  |
| เปิดการใช้งานสมาชิก                               |                 |                    |  |  |  |  |
|                                                   | กำหนดรหัสผ่าน:  |                    |  |  |  |  |
|                                                   |                 | •                  |  |  |  |  |
|                                                   | ยืนยันรหัสผ่านะ |                    |  |  |  |  |
|                                                   |                 | Passwords Matching |  |  |  |  |
|                                                   | Submit          |                    |  |  |  |  |
| Password must be at least 4 characters.           |                 |                    |  |  |  |  |
| ELEMENT © 2021. Book Promotion & Service Co.,Ltd. |                 |                    |  |  |  |  |

(รูปภาพ การกำหนดรหัสผ่าน)

๗.) เมื่อกำหนดรหัสผ่านเรียบร้อยแล้ว ระบบจะนำพาผู้ใช้เข้าสู่ระบบโดยอัติโนมัติ การสมัครสมาชิกเสร็จ สมบูรณ์

|                                                                              | DIPRON       | <b>ห้องสม</b><br>Departi | <b>ุดกรมส่ง</b><br>ment Of In | ้<br><b>เสริมอุต</b><br>dustrial | <b>าสาหกร</b><br>Promoti | <b>SIJ</b><br>on Lik | orary              | -         |           |               | 0               |              |
|------------------------------------------------------------------------------|--------------|--------------------------|-------------------------------|----------------------------------|--------------------------|----------------------|--------------------|-----------|-----------|---------------|-----------------|--------------|
| หน้าหลัก                                                                     | สืบคัน 🔻     | รายการที่เก็บ            | ช่วยเหลือ                     |                                  |                          |                      |                    |           |           |               |                 | en <b>th</b> |
|                                                                              |              |                          |                               | DIP Tester                       | ข้อมูลส่วนตัว            | ค่าปรับ              | ประวัติการ ยีม-คืน | รายการยืม | รายการจอง | แนะนำทรัพยากร | เปลี่ยนรหัสผ่าน | ออกจากระบบ   |
| ยินดีต้อเ                                                                    | ยินดีต้อนรับ |                          |                               |                                  |                          |                      |                    |           |           |               |                 |              |
| ระบบข้อมูลสมา                                                                | เชิก         |                          |                               |                                  |                          |                      |                    |           |           |               |                 |              |
| sr00015 DIP T                                                                | Fester       |                          |                               |                                  |                          |                      |                    |           |           |               |                 |              |
| เพื่อความปลอดภัยของข้อมูลของท่าน กรุณาเลือก ออกจากระบบสมาชิก เมื่อเล็กใช้งาน |              |                          |                               |                                  |                          |                      |                    |           |           |               |                 |              |
| ELIB. © 2022. Book Promotion & Service Co.,Ltd.                              |              |                          |                               |                                  |                          |                      |                    |           |           |               |                 |              |

(รูปภาพ การกำหนดรหัสผ่านเรียบร้อยแล้ว)

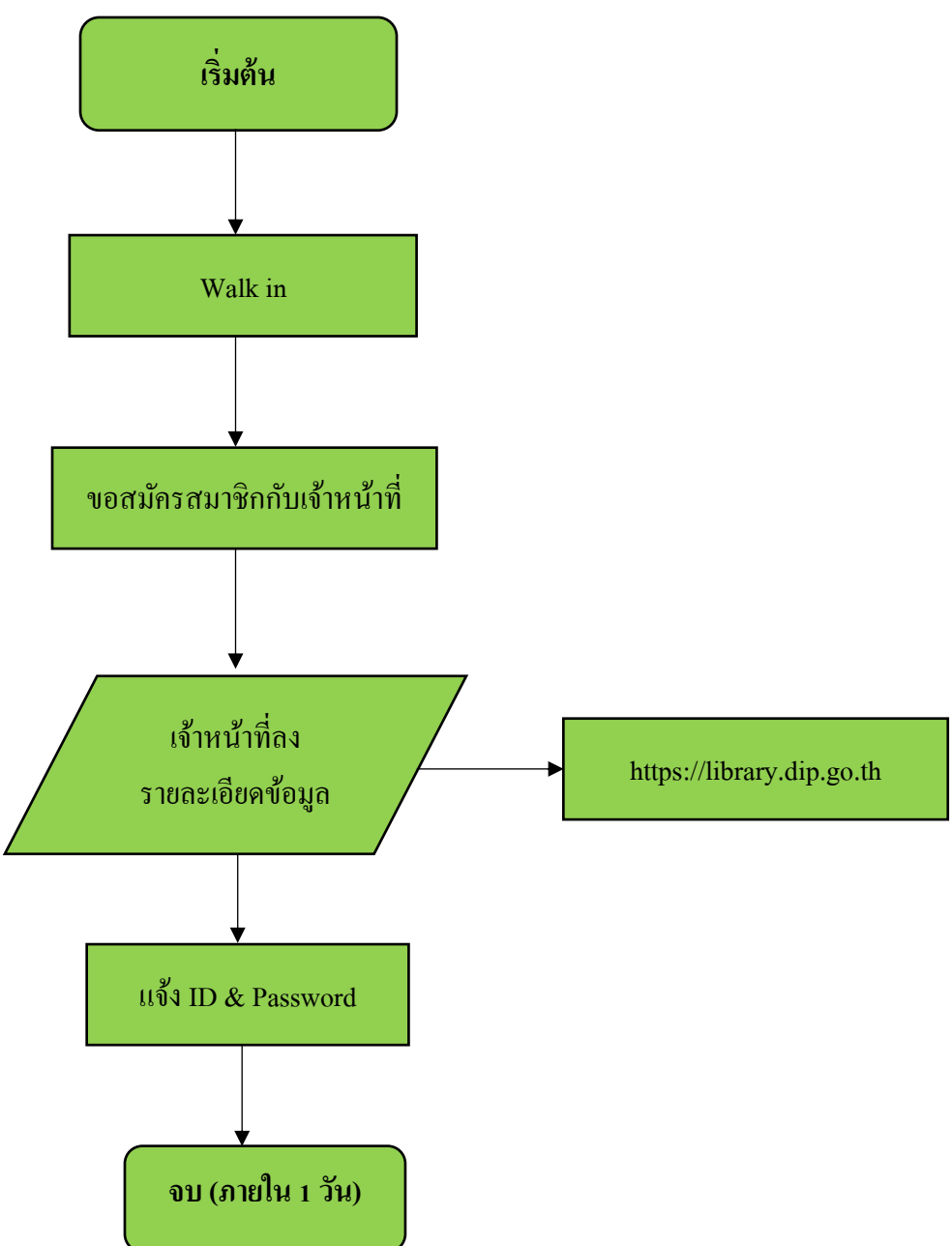

## ขั้นตอนการสมัครสมาชิกโดยการ Walk in

## ๗.๒. ขั้นตอนการสมัครสมาชิกโดยการ Walk in

- ๑.) แจ้งความต้องการสมัครสมาชิกต่อเจ้าหน้าที่ห้องสมุด
- ๒.) เจ้าหน้าที่ขอรายละเอียดข้อมูล เพื่อกรอกข้อมูลลงในเว็บไซต์ห้องสมุด
- m.) เจ้าหน้าที่บอกรายละเอียด ID & Password ให้สมาชิก สามารถนำไปใช้งานได้

| ระบบยืมคืน                             | เมนูลัด • ประวัติการใช้งาน • ตั้งค่า • <b>[ผู้ใช้งาน</b> :bps <b>สาขา: •]</b> ออกจากระบบ                                                                                                    |  |
|----------------------------------------|----------------------------------------------------------------------------------------------------|--|
| ยิมทรัพยากร<br>คืนทรัพยากร<br>คืนเรื่อ | เพิ่มสมาชิก                                                                                                    |  |
| ใช้งานในห้องสมุด                       | * ID.                                                                                                    |  |
| รายการค่าปรับ                          | รหัสผ่าน 💿                                                                                                    |  |
| จดการขอมูลสมาชก<br>จัดการข้อมูลตัวเล่ม | ยืนยับรหัสผ่าน                                                                                                    |  |
|                                        | * Us:unn<br>aurðn MEM *                                                                                                    |  |
|                                        | * ระดับสมาชิก NO 🗸                                                                                                    |  |
|                                        | * สาขาสมาชิก (None) 🗸                                                                                                    |  |
|                                        | *ชื่อ *นามสกุล                                                                                                    |  |
|                                        | *ที่อยู่                                                                                                    |  |
|                                        | แขวง / ตำบล                                                                                                    |  |
|                                        | * จังหวัด / เมือง รหัลไปรษณีย์                                                                                                    |  |
|                                        | Însrîwrî Novî Înstî Înst |  |
|                                        | ที่อยู่สำรอง เมอร์โทรศัพท์สำรอง                                                                                                    |  |
|                                        | * วันที่เป็น<br>สมาชิก                                                                                                    |  |
|                                        | • Зиниоатц<br>аилёл                                                                                                    |  |
|                                        | рнистин                                                                                                    |  |
|                                        | ข้อความแจ้ง<br>เตือน                                                                                                    |  |
|                                        | ວັນກໍ່ກ່າວາຍກາງ<br>ລຳລຸດ mm/dd/yyyy 🗖 💿                                                                                                    |  |
|                                        | สถานะการห้าม<br>ยืม Normal -                                                                                                    |  |
|                                        | Image Path Image Name                                                                                                    |  |
|                                        | *: กรุณาระบุ Save Remove Photo                                                                                                    |  |
|                                        | ID., Name, Last Name, Address, Street, City required.                                                                                                    |  |
|                                        |                                                                                                    |  |

(รูปภาพ ฟอร์มรายละเอียดข้อมูลของสมาชิก)

| ระบบยื่นคืน                               |                        | แบูสถ - ประวัติการใช้งาม - ได้ห้า - ไ <b>ด้สิ่งก</b> มะไม่ไว้ สามาะ") ออกจากระบบ |                            |  |  |  |  |  |
|-------------------------------------------|------------------------|----------------------------------------------------------------------------------|----------------------------|--|--|--|--|--|
| ยืนกรัพยากร                               | จัดการข้อมูลสมาชิก     |                                                                                  |                            |  |  |  |  |  |
| คืนกรัพยากร                               | a unu la studiana a Ba |                                                                                  |                            |  |  |  |  |  |
| ขมนข<br>ใช้งานในห้องสมุด                  | - reposo icoan joli    | 380/500/73832 Aumaun6nauaun6nauaun6nauaun6nauaun6nauaun6nauaun6nauaun6n          |                            |  |  |  |  |  |
| รายการค่าปรีบ (ไม่มีค่าปรีบ)              | รหัสฟาน                |                                                                                  |                            |  |  |  |  |  |
| จัดการข้อมูลสวเสีย<br>จัดการข้อมูลด้วเล่ม | ยืนยันระโลฟาน          | ۲                                                                                |                            |  |  |  |  |  |
|                                           | • ประเภทสมาชิก         | 5 5 (ลูกจ้างประจำ กลอ./พนักงามราชการ)                                            |                            |  |  |  |  |  |
|                                           | * ระดับสมาชิก          | non nan (non-level) 🗸                                                            |                            |  |  |  |  |  |
|                                           | * สายา                 | (Nane)                                                                           |                            |  |  |  |  |  |
|                                           | * đa                   | สุพรรษา                                                                          |                            |  |  |  |  |  |
|                                           | • นามสกุล              | wins:an:                                                                         |                            |  |  |  |  |  |
|                                           | • Haqi                 | ห้องสนุดกรมส่งเสริมอุดสาหกรรม ขึ้น2                                              |                            |  |  |  |  |  |
|                                           | *nuu                   | ws:stu6                                                                          |                            |  |  |  |  |  |
|                                           | แขวง / ต่ามล           | รายเกว้                                                                          |                            |  |  |  |  |  |
|                                           | เขต / อำเภอ            |                                                                                  |                            |  |  |  |  |  |
|                                           | * เมือง / จังหวัด      | nganiwi                                                                          |                            |  |  |  |  |  |
|                                           | รหัสไปรษณีย์           | 10400                                                                            |                            |  |  |  |  |  |
|                                           | Insłwń                 | 02-2024425                                                                       |                            |  |  |  |  |  |
|                                           | Naej E-Mail            | wanrun_4425@hotmail.com                                                          |                            |  |  |  |  |  |
|                                           | <i>ก</i> ่อยู่สำรอง    |                                                                                  |                            |  |  |  |  |  |
|                                           | ไกรศัพท์สำรอง          | 083-9862962                                                                      | เลือกไฟล์ ในได้เลือกไฟล์ใด |  |  |  |  |  |
|                                           | * วันเริ่มเป็นสมาชิก   | 16/06/2014 D                                                                     |                            |  |  |  |  |  |
|                                           | • วันหมดอายุสมาชิก     | 16/06/2025 E                                                                     |                            |  |  |  |  |  |
|                                           | нилеинд                | นรรณารัณษ์ท้องสมุด กลอ                                                           |                            |  |  |  |  |  |
|                                           | ช้อความแจ้งเตือน       |                                                                                  |                            |  |  |  |  |  |
|                                           | วันที่กำรายการล่าสุด   | 16/02/2024 🖬 13_28_25 💿                                                          |                            |  |  |  |  |  |
|                                           | สถานะการห้านยืบ        | - Normal -                                                                       |                            |  |  |  |  |  |
|                                           | dามหน่งไฟล์            | · · · · ·                                                                        |                            |  |  |  |  |  |
| 0000                                      | 1                      |                                                                                  |                            |  |  |  |  |  |

(รูปภาพ กรอกรายละเอียดข้อมูลของสมาชิกเสร็จเรียบร้อย)

#### ๘. ช่องทางการให้บริการ

ห้องสมุดกรมส่งเสริมอุตสาหกรรม ชั้น ๒ อาคารกรมส่งเสริมอุตสาหกรรม ถนนพระรามที่ ๖ เขตราชเทวี กรุงเทพฯ ๑๐๔๐๐ โทรศัพท์ : ๐๒-๔๓๐-๖๘๖๐ ต่อ ๑๗๐๗ เว็บไซต์ : http://library.dip.go.th Email : info.dip๔๔๒๕@gmail.com **เวลาทำการ** วันจันทร์ - วันศุกร์ : เวลา ๐๘.๓๐ - ๑๖.๓๐ น.

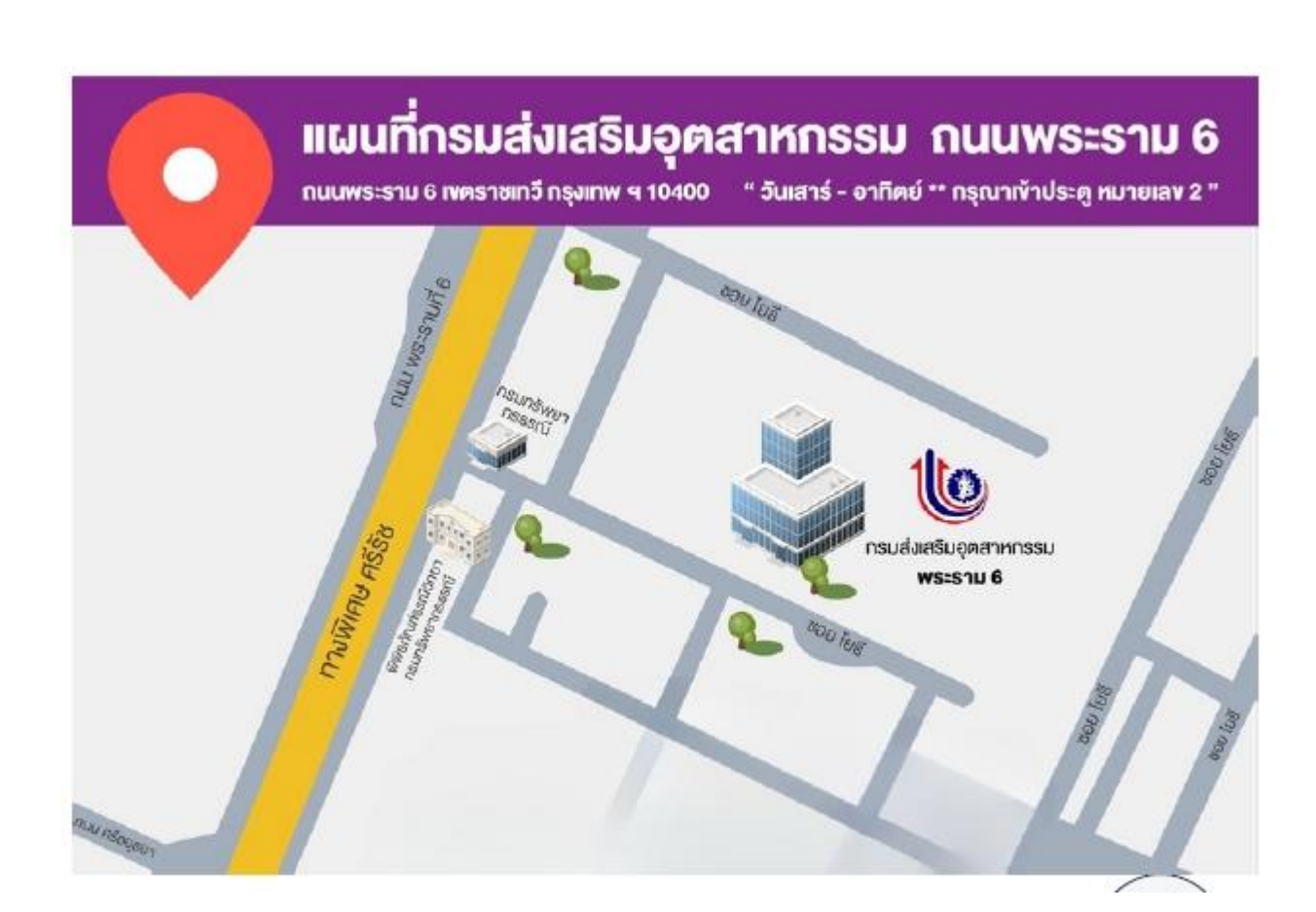

คู่มือการใช้งานระบบห้องสมุดอัตโนมัติ ELIB 41

| สมาชิก                                                           | สารสารเทศ                         | จำนวน<br>เล่ม | กำหนดเวลายืม-<br>คืน                                                                        | ค่าธรรมเนียม<br>ส่งเกินกำหนด          |
|------------------------------------------------------------------|-----------------------------------|---------------|---------------------------------------------------------------------------------------------|---------------------------------------|
| เจ้าหน้าที่ กรมส่งเสริม<br>อุตสาหกรรม                            | หนังสือ<br>วารสาร<br>โสตทัศนวัสดุ | ල <b>ට</b>    | ๑๐ วัน<br>๓ วัน<br>๗ วัน                                                                    | คืนเกินกำหนด ปรับ<br>วันละ ๕ บาท/เล่ม |
| เจ้าหน้าที่หน่วยงานภายใน<br>กระทรวงอุตสาหกรรม                    | หนังสือ<br>วารสาร<br>โสตทัศนวัสดุ | ଝି<br>ଜ<br>-  | ๗ วัน<br>๓ วัน<br>ดูภายในห้องสมุด                                                           | คืนเกินกำหนด ปรับ<br>วันละ ๕ บาท/เล่ม |
| ผู้ประกอบการที่ได้รับการ<br>สนับสนุนจากกรมส่งเสริม<br>อุตสาหกรรม | หนังสือ<br>วารสาร<br>โสตทัศนวัสดุ | ଝଁ<br>ଗ<br>-  | ๗ วัน<br>๓ วัน<br>ดูภายในห้องสมุด                                                           | คืนเกินกำหนด ปรับ<br>วันละ ๕ บาท/เล่ม |
| สมาชิกทั่วไป                                                     | หนังสือ<br>วารสาร<br>โสตทัศนวัสดุ | હે<br>હે<br>- | ยืมถ่ายเอกสารส่ง<br>ภายในวันที่ยืม<br>ยืมถ่ายเอกสารส่ง<br>ภายในวันที่ยืม<br>ดูภายในห้องสมุด | คืนเกินกำหนด ปรับ<br>วันละ ๕ บาท/เล่ม |

## ๙. การยืมและการส่งคืนทรัพยากรสารสนเทศ /ค่าทำเนียมส่งเกินกำหนด

## ๑๐. ระเบียบ/ข้อกฎหมายที่เกี่ยวข้อง

(-ไม่มี-)